## PROCEDURE USER MANUAL FOR CHANGE IN LAND USE

1. User may login in Swcs portal<u>https://swcs.rajasthan.gov.in</u> by using your SSOID and Password

| GOV         | GLE WINDOW CLEA                | RANCE SYSTEM<br>AN                                            | e presidente primer a presidente de la construcción de la construcción de la construcción de la construcción de<br>La construcción de la construcción de la construcción de la construcción de la construcción de la construcción d | Welcom                       | e PARDEEP.PO      | DDAR GRIEVANCE DASHBOARD                              | SIGN O  | л 🍥   |
|-------------|--------------------------------|---------------------------------------------------------------|----------------------------------------------------------------------------------------------------|------------------------------|-------------------|-------------------------------------------------------|---------|-------|
|             |                                |                                                               | DASHBOARD                                                                                                    |                              |                   |                                                       |         |       |
| _           |                                |                                                               | *                                                                                                    | To Do/ Attention Re          | quired            |                                                       |         |       |
| Iv          | vant to submit a new ap        | plication                                                     | New Application                                                                                                    |                              | list for you.     |                                                       |         |       |
|             |                                |                                                               | <ul> <li>I will select the service(s)</li> <li>I will select the service(s) using Common A<br/>(CAF)</li> </ul>                                                                                                    | Application Form             |                   |                                                       |         |       |
| Sr No.      | UDH                            | Change of Land use (Residential t<br>Rule 2010                | Ok Cancel                                                                                                    |                              | 11-10-<br>2017    | Payment Received Successfully (11-10<br>2017)         |         | 9     |
| 2           | LOCAL SELF<br>GOVERNMENT (LSG) | Change of Land use (Residential t<br>Rule 2010                | o Commercial) Under Rajasthan Urban Area                                                                                                    | LU2010/2017-<br>18/110019    | 11-10-<br>2017    | Pending At Department (11-10-2017)                    | ۲       | 9     |
| 3           | UDH                            | Change of Land use (Residential t<br>Rule 2010                | o Commercial) Under Rajasthan Urban Area                                                                                                    | LU2010/2017-<br>18/100019    | 10-10-<br>2017    | Payment Received Successfully (10-10<br>2017)         | ۲       | 9     |
| 4           | UDH                            | Conversion of Land use (Agricultu<br>Land Revenue Rules, 2012 | re to Non-Agriculture in Urban Area) under Raj.                                                                                                    | NOTPROCESSED-<br>2012/100022 | 05-10-<br>2017    | Site Survey Completed Payment<br>Pending (05-10-2017) | ۲       | 9     |
| 5           | UDH                            | Conversion of Land use (Agricultu<br>Land Revenue Rules, 2012 | re to Non-Agriculture in Urban Area) under Raj.                                                                                                    | NOTPROCESSED-<br>2012/100021 | 05-10-<br>2017    | Site Survey Completed Payment<br>Pending (05-10-2017) | ۲       | 9     |
| host:60820, | /dashboard.aspx#               |                                                               | eveloped & hosted by Department of Information Technol                                                                                                    | ogy & Communication, G       | ovt. of Rajasthan | - 💆 R                                                 | ; 🗄 (8) | 16:33 |

2. After successfully login in portal Dashboard appears as

## **3. Application may use the Services in specific Department as**

| SINGLE WINDOW CLEARANCE SYSTEM<br>GOVERNMENT OF RAJASTHAN                                                 | Welcome PARDEEP.PODDAR | GRIEVANCE | DASHBOARD | SIGN OUT | ۲ |
|----------------------------------------------------------------------------------------------------|------------------------|-----------|-----------|----------|---|
| Department/ Services (Click department name to view its services)                                         |                        |           |           |          |   |
| O DIRECTORATE OF MEDICAL & HEALTH SCIENES                                                                 |                        |           |           |          |   |
| ENERGY                                                                                                    |                        |           |           |          |   |
| FACTORIES AND BOILERS INSPECTIONS                                                                         |                        |           |           |          |   |
| INDUSTRIES                                                                                                |                        |           |           |          |   |
| O LABOUR                                                                                                  |                        |           |           |          |   |
| LEGAL METROLOGY                                                                                           |                        |           |           |          |   |
| CLOCAL SELF GOVERNMENT (LSG)                                                                              |                        |           |           |          |   |
| Change of Land use (Residential to Commercial) Under Rajasthan Urban Area Rule 2010                       |                        |           |           | APPLY    |   |
| Conversion of Land use (Agriculture to Non-Agriculture in Urban Area) under Raj. Land Revenue Rules, 2012 |                        |           |           |          |   |
| Building Map Approval                                                                                     |                        |           |           | APPLY    |   |
| PUBLIC HEALTH AND ENGINEERING DEPARTMENT                                                                  |                        |           |           |          |   |
| RAJASTHAN STATE INDUSTRIAL DEVELOPMENT AND INVESTMENT CORPORATION                                         |                        |           |           |          |   |
| RAJASTHAN STATE POLLUTION CONTROL BOARD                                                                   |                        |           |           |          |   |
| O RAJEID                                                                                                  |                        |           |           |          |   |
| © REVENUE                                                                                                 |                        |           |           |          |   |
| O TOURISM                                                                                                 |                        |           |           |          |   |
| O UDH                                                                                                    |                        |           |           |          |   |
|                                                                                                    |                        |           |           |          |   |

ogy & Cor

🛃 Ro 😳 🕼 👔

## 4. Click on Apply link to open the Application form as

loped &

javascript\_doPostBack{ ctl005contentSrptrdept5ctl065rptsrvSctl015lnkApply. ) Seveloped & hosted by Department of Information Techno

| Authorized Officer Details/ प्राधिकृत अधिकारी का विवरण                                                                                                    |                                                                                                    |
|----------------------------------------------------------------------------------------------------|----------------------------------------------------------------------------------------------------|
| Authorized Officer/ प्राधिकृत अधिकारी                                                                                                    | Please Select DA/UIT Authority                                                                                                   |
| Development Authority/UIT     O Muncipalities                                                                                                    | Select                                                                                                    |
| Purpose for which the land will be used/ आवेदित भू-उपयोग                                                                                                    | Applied Land Use/ आवेदित भू-उपयोग*                                                                                               |
| Residentials     Commercial     Institutional     Industrial     Others                                                                                                    | APPLIED LAND USE                                                                                                    |
| Type of Application/ आवेदन का प्रकार                                                                                                    |                                                                                                    |
| Individual    O Joint    O Company Firm    O Society                                                                                                    |                                                                                                    |
|                                                                                                    |                                                                                                    |
|                                                                                                    |                                                                                                    |
| ) Applicant Personal Details/ आवेदक का विवरण                                                                                                    |                                                                                                    |
| 도 바람이 있는 것이 있는 것은 것은 것은 것은 것은 것은 것은 것이 있는 것이 것이 있는 것이 있다. 것이 있는 것이 있는 것이 있<br>것이 것이 것이 것이 것이 있는 것이 있는 것이 있는 것이 있는 것이 있는 것이 있는 것이 있는 것이 있는 것이 있는 것이 있는 것이 있는 것이 있는 것이 있는 것이 있는 것이 있는 것이 있는 것이 있 않이 않이 않이 않이 않이 않는 것이 없이 않이 않이 않이 않이 않이 않이 않이 않이 않이 않이 않이 않이 않이 |                                                                                                    |
| Applicant Name/ आवेदक का नाम *                                                                                                    | Father/Husband Name/ पिता/पति का नाम *                                                                                           |
| Applicant Name/ आवेदक का नाम *<br>PARDEEP PODDAR                                                                                                    | Father/Husband Name/ पिता/पति का नाम *<br>पिता/पति का नाम                                                                        |
| Applicant Name/ आवेदक का नाम *<br>PARDEEP PODDAR<br>Category Urban/ Rural/ श्राहरी/ ग्रामीण                                                                                                    | Father/Husband Name/ पिता/पति का नाम *<br>पिता/पति का नाम                                                                        |
| Applicant Name/ आवेदक का नाम *<br>PARDEEP PODDAR<br>Category Urban/ Rural/ शहरी/ ग्रामीण<br>® शहरी – ग्रामीण                                                                                                    | Father/Husband Name/ पिता/पति का नाम *<br>पिता/पति का नाम                                                                        |
| Applicant Name/ आवेदक का नाम *<br>PARDEEP PODDAR<br>Category Urban/ Rural/ शहरी/ ग्रामीण<br>® शहरी – ग्रामीण<br>Plot Number/ House Number/ प्लाट संख्या/ मकान संख्या*                                                                                                    | Father/Husband Name/ पिता/पति का नाम *<br>पिता/पति का नाम<br>Lane/ Street/ Road लेन/ गती/ सड़क*                                  |
| Applicant Name/ आवेदक का नाम *<br>PARDEEP PODDAR<br>Category Urban/ Rural/ शहरी/ ग्रामीण<br>® शहरी ् ग्रामीण<br>Plot Number/ House Number/ प्लाट संख्या/ मकान संख्या*<br>583                                                                                                    | Father/Husband Name/ पिता/पति का नाम *<br>पिता/पति का नाम<br>Lane/ Street/ Road तेन/ गती/ सड़क*<br>SINDHICOL                     |
| Applicant Name/ आवेदक का नाम *<br>PARDEEP PODDAR<br>Category Urban/ Rural/ श्राहरी/ ग्रामीण<br>® शहरी जामीण<br>Plot Number/ House Number/ प्लाट संख्या/ मकान संख्या*<br>583<br>Area/ Colony/ क्षेत्र/ कॉलोनी *                                                                                                    | Father/Husband Name/ पिता/पति का नाम *<br>पिता/पति का नाम<br>Lane/ Street/ Road लेन/ गली/ सड्क*<br>SINDHICOL<br>District/ ज़िला* |

APPLICATION FOR LAND USE CHANGE UNDER RAJASTHAN URBAN AREA RULE 2010/ राजस्थान नगरीय क्षेत्र/ भू-उपयोग परिवर्तन नियम 2010

| Authorized Officer/ प्राधिकृत अधिकारी                                                                       | Please Select DA/UIT Authority     |   |  |
|----------------------------------------------------------------------------------------------------|------------------------------------|---|--|
| Development Authority/UIT O Muncipalities                                                                   | Select                             | v |  |
| Purpose for which the land will be used/ आवेदित भू-उपयोग                                                    | Applied Land Use/ आवेदित भू-उपयोग* |   |  |
| $\odot$ Residentials $\bigcirc$ Commercial $\bigcirc$ Institutional $\bigcirc$ Industrial $\bigcirc$ Others | APPLIED LAND USE                   |   |  |
| Type of Application/ आवेदन का प्रकार                                                                        |                                    |   |  |
| ● Individual  ○ Joint  ○ Company Firm  ○ Society                                                            |                                    |   |  |

| Applicant Name/ आवेदक का नाम *                           | Father/Husband Name/ पिता/पति का नाम *                |
|----------------------------------------------------------|-------------------------------------------------------|
| PARDEEP PODDAR                                           | पिता/पति का नाम                                       |
| Category Urban/ Rural/ शहरी/ ग्रामीण<br>• शहरी ं ग्रामीण |                                                       |
| Plot Number/ House Number/ प्लाट संख्या/ मकान संख्या*    | Lane/ Street/ Road लेन/ गली/ सड़क*                    |
| 583                                                      | SINDHICOL                                             |
| Area/ Colony/ क्षेत्र/ कॉलोनी *                          | District/ ज़िला*                                      |
| RAJAPRK                                                  | Jaipur/ जयपुर                                         |
| City/ Block/ शहर/ व्लॉक*                                 | Ward No./ Gram Panchayat/ वार्ड संख्या/ ग्राम पंचायत* |
| Jaipur/ जयपुर                                            | Ward No- 25/ ਗ਼ਰ ਜ: - 25                              |
| Pin Code/ पिन कोड*                                       | State/ राज्य                                          |
| 302005                                                   | RAJASTHAN                                             |
| Mobile Number/ मोबाइल नंबर*                              | Email ID/ ई-मेल*                                      |
| 9717155592                                               | PARDEEP.PODDAR2005@GMAIL.COM                          |
| Phone Number Reg./ फ़ोन नंबर                             | Phone Number Office/ फ़ोन नंबर कार्यालय               |
| PHONE NUMBER REG./ फ़ोन नंबर                             | PHONE NUMBER OFFICE/ फ़ोन नंबर कार्यालय               |
| Fax Number/ फैक्स नंबर                                   |                                                       |
| FAX NUMBER/ फैक्स नंबर                                   |                                                       |

## (C) Plot Details/ भूमि जिसका भू-उपयोग परिवर्तन चाहा गया है, का विवरण

| भूमि कहाँ स्थित है ? *                    |   |  |  |
|-------------------------------------------|---|--|--|
| भूमि कहाँ स्थित है                        |   |  |  |
| क्या भूमि अवाप्ताधिन है<br>○ हाँ । ● नहीं | ? |  |  |

खसरा नंबर/ निकाय का पट्टा/ नगर निगम/ परिषद/ पालिका द्वारा आबंटित भूखण्ड का विवरण\* भूखण्ड का विवरण

| क्या भूमि विवादग्रस्त है, | न्यायलय का स्थगन आदेश आदि है ? |
|---------------------------|--------------------------------|
| 🛛 हाँ 💿 नहीं              |                                |
| भू-उपयोग परिवर्तन के      | प्रकार                         |

🔘 वाणिज्यिक 💿 अन्य प्रयोजनार्थ

### भू-उपयोग परिवर्तन चाहने के कारण\*

भू-उपयोग परिवर्तन चाहने के कारण

## (D) Enclosures with application(Self Attested)/ आवेदन के साथ संलग्नक (खप्रमाणित) Note: Valid File Types: JPG/ JPEG/ PNG/ BMP/ GIF/ PDF, Max. File Size: 50 MB per attachment/ केवल JPG/ JPEG/ PNG/ BMP/ GIF/ PDF ही मान्य, अधिकतम फाइल साइज़ 50 MB प्रति फाइल

| 4  |                                                                                                    |                            |
|----|----------------------------------------------------------------------------------------------------|----------------------------|
| 1. | स्थितः) मून्उपयोगं प्लानं अयवा शहर का नक्शा संलग्न कर  *                                                                                       | Choose File No file chosen |
|    |                                                                                                    | Upload                     |
| 2. | खसरा प्लान/ साईट प्लान ( खसरा प्लान/ साईट प्लान की प्रति जिसमें भूमि के चारों ओर के क्षेत्र की विशिष्ट स्थितियों का वर्णन हों, संलग्न करे )  * | Choose File No file chosen |
|    |                                                                                                    | Upload                     |
| 3. | स्वामित्व सम्बंधित दस्तावेज/ नवीनतम जमाबन्धि, आवेदित भूमि का खसरा प्लान की सत्यापित प्रति ।*                                                   | Choose File No file chosen |
|    |                                                                                                    | Upload                     |
| 4. | मुख्य सड़क से आवेदित भूमि तक पहुँच मार्ग सहित आसपास का सर्वे लोकेशन प्लान ।*                                                                   | Choose File No file chosen |
|    |                                                                                                    | Upload                     |
| 5. | अगर निकाय द्वारा लीजडीड जारी हो तो लीजडीड मय साइट प्लान की प्रमाणित प्रति ।*                                                                   | Choose File No file chosen |
|    |                                                                                                    | Upload                     |
| 6. | यदि आवेदक मुख्त्यारआम है, तो पंजीबद्ध मुख्त्यारआम की प्रमाणित प्रति ।*                                                                         | Choose File No file chosen |
|    |                                                                                                    | Upload                     |
| 7. | यदि आवेदक कंपनी है तो कम्पनी का पंजीयन प्रमाण पत्र, कंपनी का मेमोरेंडम ऑफ़ आर्टिकल ऑफ़ एसोसिएशन की प्रमाणित प्रति  *                           | Choose File No file chosen |
|    |                                                                                                    | Upload                     |
| 8. | यदि आवेदक फर्म/ संस्था है, तो पंजीबद्ध दस्तावेज की प्रमाणित प्रति  *                                                                           | Choose File No file chosen |
|    |                                                                                                    | Upload                     |

## (E) Declaration/ घोषणा

\* 🗆 में घोषणा करता हूँ/करती हूँ की आवेदन पत्र में वर्णित समस्त स्पूनाएं तथा आवेदन पत्र के साथ संलग्न समस्त दस्तावेज मेरी निजी जानकारी और विश्वास में सही एवं दुरुस्त है। इसमें कुछ भी छिपाया नहीं गया है। मुझे इस बात क ज्ञान है की मेरे द्वारा दी गयी जानकारी भविष्य में झुठी /असत्य पाये जाने पर में स्वयं जिम्मेदार रहूंगा/रहूंगी एवं मुझे इसके लिए विधि अनुसार दंड का सामना करना पड़ेगा तथा जो भी मेरे द्वारा प्राप्त किये गए है उन्हें पूर्ण रूप से वापिस ले लिया जावेगा।

Submit Close

5. Application ID is created once successfully submitted the Application Form as

| APPLICATION FOR LAND USE CHANGE UND                                                                         | r RAJASTHAN URBAN AREA RULE 2010/ राजस्थान नगरीय क्षेत्र/ भू-उपयोग परिवर्तन नियम 2010                                                                     |
|----------------------------------------------------------------------------------------------------|----------------------------------------------------------------------------------------------------|
| (A) Authorized Officer Detalls/ प्राधिकृत अधिकारी का विवरण                                                  |                                                                                                    |
| Authorized Officer/ प्राधिकृत अधिकारी                                                                       | Please Select DA/UIT Authority                                                                                                    |
| Development Authority/UIT     O Muncipalities                                                               | UIT Abu •                                                                                                    |
| Purpose for which the land will be used/ आवेदित भू-उपयोग                                                    | Applied Land Lise/ आतेदित भु-उपयोग*                                                                                                    |
| Residentials     Commercial     Institutional     Industr     Succ                                          | s!                                                                                                    |
| Type of Application/ आवेदन का प्रकार<br>® Individual © Joint © Company Firm © Society<br>submitt<br>18/1100 | ation for Change of Land Use (Residential to<br>al) Under Rajasthan Urban Area Rule 2010 has been<br>successfully vide Application ID (LU2010/2017-<br>). |
| (B) Applicant Personal Details/ आवेदक का विवरण                                                              |                                                                                                    |
| Applicant Name/ आवेदक का नाम *                                                                              | Ok                                                                                                    |
| PARDEEP PODDAR                                                                                              | ASDF                                                                                                    |
| Category Urban/ Rural/ श्राहरी/ ग्रामीण<br>॰ शहरी ः ग्रामीण                                                 |                                                                                                    |
| Plot Number/ House Number/ प्लाट संख्या/ मकान संख्या*                                                       | Lane/ Street/ Road लेन/ गली/ सङ्क*                                                                                                    |
|                                                                                                    | SINDHICOL                                                                                                    |
| Area/ Colony/ क्षेत्र/ कॉलोनी *                                                                             | District/ ज़िला*                                                                                                    |
| RAJAPRK                                                                                                    | aipur/जयपुर •                                                                                                    |
| Site designed, developed & h                                                                                | ed by Department of Information Technology & Communication, Govt. of Rajasthan.                                                                           |
| - 2 🖹 😓 🗿 🕥 📢 🚺                                                                                             | <ul> <li>              ・ 福 限 但 6             1645             ・ 福 限 但 6             13-10-2017      </li> </ul>                                           |

6. Application can check the status on their Dashboard on click Audit rail Icon and view the Application on view icons to view the submitted Application as

|        | IGLE WINDOW CLEAF<br>/ERNMENT OF RAJASTHA | RANCE SYSTE                   | М                             |                                 |                             | Welcom                       | ne PARDEEP.PC      | ODDAR GRIEVANCE DASHB                               | OARD SI    | IGN OUT | ۲                   |
|--------|-------------------------------------------|-------------------------------|-------------------------------|---------------------------------|-----------------------------|------------------------------|--------------------|-----------------------------------------------------|------------|---------|---------------------|
|        |                                           |                               |                               |                                 | DASHBOARD                   |                              |                    |                                                     |            |         |                     |
|        |                                           |                               |                               |                                 |                             |                              |                    |                                                     |            |         | ^                   |
|        |                                           |                               |                               |                                 |                             | To Do/ Attention R           | Required           |                                                     |            |         |                     |
|        | Ŷ                                         | liantian                      | AUDIT                         | TRAIL FOR APPID : L             | U2010/2017-18/1             | 10021 (NaN Da                | iys)               |                                                     |            |         |                     |
|        | want to submit a new app                  | Dication                      | Sr No.                        | Status Change Date              | s Status                    |                              | Remarks            |                                                     |            |         |                     |
|        |                                           |                               | 1                             | 13-10-2017                      | Pending At Dep              | artment                      |                    |                                                     |            |         |                     |
|        |                                           |                               |                               |                                 |                             |                              |                    |                                                     |            |         |                     |
| Sr No. | Department                                | Service                       |                               |                                 | Close                       |                              |                    | itus                                                |            |         | 1 i                 |
| 1      | LOCAL SELF<br>GOVERNMENT (LSG)            | Change of Lan<br>Rule 2010    | d                             |                                 |                             | 18/110021                    | 2017               | Pending At Department (13-10                        | 0-2017)    | •       |                     |
| 2      | UDH                                       | Change of Lan<br>Rule 2010    | d use (Residen                | tial to Commercial) Under Ra    | ijasthan Urban Area         | LU2010/2017-<br>18/110020    | 11-10-<br>2017     | Payment Received Successful<br>2017)                | ly (11-10- | •       |                     |
| 3      | LOCAL SELF<br>GOVERNMENT (LSG)            | Change of Lan<br>Rule 2010    | d use (Residen                | tial to Commercial) Under Ra    | ijasthan Urban Area         | LU2010/2017-<br>18/110019    | 11-10-<br>2017     | Pending At Department (11-10                        | 0-2017)    | •       |                     |
| 4      | UDH                                       | Change of Lan<br>Rule 2010    | d use (Residen                | tial to Commercial) Under Ra    | ijasthan Urban Area         | LU2010/2017-<br>18/100019    | 10-10-<br>2017     | Payment Received Successful<br>2017)                | ly (10-10- | •       |                     |
| 5      | UDH                                       | Conversion of<br>Land Revenue | Land use (Agri<br>Rules, 2012 | culture to Non-Agriculture in   | Urban Area) under Raj.      | NOTPROCESSED-<br>2012/100022 | 05-10-<br>2017     | Site Survey Completed Payme<br>Pending (05-10-2017) | ent        | •       |                     |
|        |                                           |                               | Site design                   | ed, developed & hosted by Depar | tment of Information Techno | blogy & Communication, C     | Govt. of Rajasthar | ı.                                                  |            |         |                     |
| - 6    |                                           | 9                             |                               | 🔪 🗶 🛛 🗶                         |                             |                              |                    |                                                     | - 🛃 😼 ใ    | 2 🔥     | 16:47<br>13-10-2017 |

## 7. Department may login in the SWCS Portal to view the Application as

| i) 🖉 locali | nost:60820/JDADashboard.aspx         |                                                                              | C C Q                                                                        | earch                                                       | ☆ 自 ♣ | <b>î</b> | *  |   |
|-------------|--------------------------------------|------------------------------------------------------------------------------|------------------------------------------------------------------------------|-------------------------------------------------------------|-------|----------|----|---|
| GOVER       | SINGLE WINDOW CLEARANCE SYSTEM SSO   |                                                                              |                                                                              |                                                             |       |          | UT | Z |
|             |                                      | DEPARTM                                                                      | IENT DASHBOARD                                                               |                                                             |       |          |    |   |
|             | 😂 Action Requi                       | red(Conversion of Land use (Agriculture to I                                 | Non-Agriculture in Urban Area) und                                           | er Raj. Land Revenue Rules, 2012                            | 2)    |          |    |   |
| Sr No.      | Establishment Name                   | App Id                                                                       | Submission Date                                                              | Status                                                      |       |          |    |   |
| 1           | PARDEEP PODDAR                       | LU2012/2016-17/100000                                                        | 12-12-2016 04:25 PM                                                          | Clarification                                               |       |          | ۲  | 9 |
| 2           | SATYENDRA SINGH                      | LU2012/2016-17/100013                                                        | 30-03-2017 04:47 PM                                                          | Payment Received Successfully                               |       |          | ۲  | 9 |
|             |                                      |                                                                              |                                                                              |                                                             |       |          |    |   |
|             |                                      |                                                                              |                                                                              |                                                             |       |          |    |   |
|             | <b>Č</b> Š Act                       | ion Required(Change of Land use (Resident                                    | ial to Commercial) Under Rajasthar                                           | u Urban Area Rule 2010)                                     |       |          | _  |   |
| Sr No.      | Stablishment Name                    | ion Required(Change of Land use (Resident                                    | ial to Commercial) Under Rajasthar<br>Submission Date                        | u Urban Area Rule 2010)<br>Status                           |       |          |    |   |
| Sr No.      | Establishment Name<br>PARDEEP PODDAR | ion Required(Change of Land use (Resident<br>App Id<br>LU2010/2017-18/110019 | ial to Commercial) Under Rajasthar<br>Submission Date<br>11-10-2017 05:50 Pl | n Urban Area Rule 2010)<br>Status<br>A Pending At Departmen | nt    |          | ۲  | Ŷ |

## 8. Click View to view the Application and take the action as ACCEPT/REJECT/OBJECT as

| CHAN                                                     | GE OF LAND USE (RESIDENTIAL TO COMMERCIA | AL) UNDER RAJASTHAN URBAN AREA RULE 20 | 10 DETAILS                                           |  |  |  |  |
|----------------------------------------------------------|------------------------------------------|----------------------------------------|------------------------------------------------------|--|--|--|--|
| A) Authorize Officer Details/ प्राधिकृत अधिकारी का विवरण |                                          |                                        |                                                      |  |  |  |  |
| Refrence ID                                              | LU2010/2017-18/110021                    | SSOID                                  | PARDEEP.PODDAR                                       |  |  |  |  |
| Authorized Officer/ प्राधिकृत अधिकारी                    | UIT ABU                                  | Purpose of Land Use/ भू-उपयोग उद्देश्य | RESIDENTIALS                                         |  |  |  |  |
| Applied Land Use/ आवेदित भू-उपयोग                        | ASDF                                     | Type of Application/ आवेदक का प्रकार   | INDIVIDUAL                                           |  |  |  |  |
| Authorize Signatory Name                                 | N/A                                      | Current Status/ वर्तमान स्थिति         | Pending At Department as on (13-10-2017<br>04:45 PM) |  |  |  |  |

| (B) Applicant Personal Details/ आवेदक का विव | रण             |                                        |              |
|----------------------------------------------|----------------|----------------------------------------|--------------|
| Applicant Name/ आवेदक का नाम                 | PARDEEP PODDAR | Father/ Husband Name/ पिता/ पति का नाम | ASDF         |
| Urban/ Rural/ शहरी/ ग्रामीण                  | URBAN          |                                        |              |
| House Number/ मकान संख्या                    | 583            | Lane/ Street Name/ लेन/ गली/ सड़क      | SINDHICOL    |
| Locality/ मोहल्ला                            | RAJAPRK        | District/ ज़िला                        | Jaipur/जयपुर |
| City/ शहर                                    | Jaipur         | Ward Number/ वार्ड संख्या              | Ward No- 25  |
| PIN Code/ पिन कोड                            | 302005         | State/ राज्य                           | RAJASTHAN    |
| Mobile No./ मोबाइल नंबर                      | 9717155592     | Phone Number Reg./ फ़ोन नंबर           |              |

| Email/ ई-मेल                                               | PARDEEP.PODDAR2005@GMAIL.COM |                                                                                     |      |
|------------------------------------------------------------|------------------------------|-------------------------------------------------------------------------------------|------|
| (C) Plot Details/ भूमि जिसका भू-उपयोग परिवर्तन             | वाहा गया है, का विवरण        |                                                                                     |      |
| भूमि कहाँ स्थित है ?                                       | ASDF                         | खसरा नंबर/ निकाय का पट्टा/ नगर निगम/ परिषद/<br>पालिका द्वारा आबंटित भूखण्ड का विवरण | SADF |
| क्या भूमि अवाप्ताधिन है ?                                  | नहीं                         | अवाप्ताधिन भूमि का विवरण दें                                                        |      |
| क्या भूमि विवादग्रस्त है, न्यायलय का स्थगन आदे<br>आदि हे ? | श नहीं                       | विवादग्रस्त भूमि का विवरण दें                                                       |      |
| भू-उपयोग परिवर्तन के प्रकार                                | अन्य प्रयोजनार्थ             | भू-उपयोग परिवर्तन चाहने के कारण                                                     | ASDF |

## (D) Enclosures with application(Self Attested)/ आवेदन के साथ संलग्नक (स्वप्रमाणित)

|            | Attachment Name                                                                                                    |   |
|------------|----------------------------------------------------------------------------------------------------|---|
| A1         | स्थिति/ भू-उपयोग प्तान अथवा शहर का नक्शा संलग्न करें ।                                                                                      |   |
| A2         | खसरा प्लान/ साईट प्लान ( खसरा प्लान/ साईट प्लान की प्रति जिसमें भूमि के चारों ओर के क्षेत्र की विशिष्ट स्थितियों का वर्णन हों, संलग्न करे ) |   |
| A3         | स्वामित्व सम्बंधित दस्तावेज्ञ/ नवीनतम जमाबन्धि, आवेदित भूमि का खसरा प्तान की सत्यापित प्रति ।                                               |   |
| <b>A</b> 4 | मुख्य सड़क से आवेदित भूमि तक पहुँच मार्ग सहित आसपास का सर्वे लोकेशन प्लान ।                                                                 | * |
| A5         | अगर निकाय द्वारा लीजडीड जारी हो तो लीजडीड मय साइट प्लान की प्रमाणित प्रति ।                                                                 |   |
| A6         | यदि आवेदक मुख्त्यारआम है, तो पंजीबद्ध मुख्त्यारआम की प्रमाणित प्रति ।                                                                       | 营 |
| A7         | यदि आवेदक कंपनी है तो कम्पनी का पंजीयन प्रमाण पत्र, कंपनी का मेमोरेंडम ऑफ़ आर्टिकल ऑफ़ एसोसिएशन की प्रमाणित प्रति ।                         |   |
| A8         | यदि आवेदक फर्म/ संस्था है, तो पंजीबद्ध दस्तावेज की प्रमाणित प्रति ।                                                                         |   |

A8 यदि आवेदक फर्म/ संस्था है, तो पंजीबद्ध दस्तावेज की प्रमाणित प्रति |

| (E) Rem   | arks/ टिप्पणी |    |                 |                        |
|-----------|---------------|----|-----------------|------------------------|
| Sr<br>No. | Remarks By    |    | Remarks         | Date                   |
| 1         | Applicant     |    |                 | 13-10-2017 04:45:17 PM |
| Remark    | S             | оқ |                 |                        |
|           |               |    | Accept Object i | Reject Close           |

| वेदक फर्म/ संस्था है, तो पंजीबद्ध दस्तावे                                                                                                    | ाज की प्रमाणित प्रति                                                      | à                                                                                                    |                                                                                                    |                                                                                                    |                                                                                                    |                                                                                                    |
|----------------------------------------------------------------------------------------------------|---------------------------------------------------------------------------|----------------------------------------------------------------------------------------------------|----------------------------------------------------------------------------------------------------|----------------------------------------------------------------------------------------------------|----------------------------------------------------------------------------------------------------|----------------------------------------------------------------------------------------------------|
|                                                                                                    |                                                                           |                                                                                                    | _                                                                                                    |                                                                                                    |                                                                                                    |                                                                                                    |
| 2mal                                                                                                    | _                                                                         | Informatio                                                                                                    | n!                                                                                                    |                                                                                                    |                                                                                                    | _                                                                                                    |
|                                                                                                    | _                                                                         | Application Acce                                                                                                    | pted and Forwarded for Site Survey .                                                                                                    |                                                                                                    |                                                                                                    | _                                                                                                    |
| arks By                                                                                                    |                                                                           | Re                                                                                                    | Ok                                                                                                    |                                                                                                    |                                                                                                    |                                                                                                    |
| irtment                                                                                                    |                                                                           | ок                                                                                                    | 13-10-2017 04:57:02                                                                                                    | 2 PM                                                                                                    |                                                                                                    |                                                                                                    |
| cant                                                                                                    |                                                                           |                                                                                                    | 13-10-2017 04:45:17                                                                                                    | 7 PM                                                                                                    |                                                                                                    |                                                                                                    |
|                                                                                                    |                                                                           |                                                                                                    |                                                                                                    |                                                                                                    |                                                                                                    |                                                                                                    |
|                                                                                                    | ОК                                                                        |                                                                                                    |                                                                                                    |                                                                                                    |                                                                                                    |                                                                                                    |
|                                                                                                    |                                                                           |                                                                                                    |                                                                                                    |                                                                                                    |                                                                                                    |                                                                                                    |
|                                                                                                    |                                                                           |                                                                                                    |                                                                                                    |                                                                                                    |                                                                                                    |                                                                                                    |
|                                                                                                    |                                                                           |                                                                                                    |                                                                                                    |                                                                                                    |                                                                                                    |                                                                                                    |
|                                                                                                    |                                                                           |                                                                                                    |                                                                                                    |                                                                                                    |                                                                                                    |                                                                                                    |
| learance Sy X +                                                                                                    |                                                                           |                                                                                                    |                                                                                                    |                                                                                                    |                                                                                                    |                                                                                                    |
| learance 5) X +<br>20/JDADashboard.aspx<br>/INDOW CLEARANCE SYST<br>ENT OF RAJASTHAN                                                                                                    | тем                                                                       |                                                                                                    | 다. C                                                                                                    | Q. Search                                                                                                    | SSO DASHBO                                                                                                    | → 🕆 🔽 :                                                                                                    |
| Iearance 5y X +<br>By/DADashboard.aspx<br>/IINDOW CLEARANCE SYST<br>ENT OF RAJASTHAN                                                                                                    | TEM<br>equired(Conv                                                       | rersion of Land use (Agri                                                                                                    | C C<br>DEPARTMENT DASHBOARD                                                                                                    | Q. Search                                                                                                    | 文 自<br>SSO DASHBO<br>Revenue Rules, 2012)                                                                                                    | → 🕆 🔽 :                                                                                                    |
| tearance 5) × +<br>PU/DADashboard.aspx<br>VINDOW CLEARANCE SYS<br>ENT OF RAJASTHAN<br>Control of RAJASTHAN<br>Control of RAJASTHAN                                                                       | TEM<br>equired(Conv                                                       | rersion of Land use (Agri<br>App Id                                                                                                  | C C<br>DEPARTMENT DASHBOARD<br>iculture to Non-Agriculture in Urban Area<br>Submission Date                                                                                                    | Q Search<br>) under Raj. Land F<br>Status                                                                                                    | SSO DASHBO<br>Revenue Rules, 2012)                                                                                                    | → A V SIGN OUT                                                                                                    |
| Iterance 5; X +<br>BY/DADashboard.aspx<br>VINDOW CLEARANCE SYST<br>ENT OF RAJASTHAN<br>© Action R<br>Establishment Name<br>PARDEEP PODDAR                                                                | TEM<br>equired(Conv                                                       | rersion of Land use (Agri<br>App Id<br>LU2012/2016-17/100000                                                                         | C DEPARTMENT DASHBOARD iculture to Non-Agriculture in Urban Area Submission Date 0 12-12-2016 04:25 PM                                                                                                    | ) under Raj. Land F                                                                                                    | ☆     Ê       SSO     DASHBO       Revenue Rules, 2012)     00                                                                                                    | → 🕆 💟 4                                                                                                    |
| Learance SJ X +<br>20/DADashboard.aspx<br>INDOW CLEARANCE SYST<br>ENT OF RAJASTHAN<br>C Action R<br>Establishment Name<br>PARDEEP PODDAR<br>SATYENDRA SINGH                                              | TEM<br>equired(Conv<br>AUDI                                               | rersion of Land use (Agri<br>App Id<br>LU2012/2016-17/100000<br>IT <b>TRAIL FOR APPID</b>                                            | C C<br>DEPARTMENT DASHBOARD<br>iculture to Non-Agriculture in Urban Area<br>Submission Date<br>12-12-2016 04:25 PM<br>D : LU2010/2017-18/110021 (Nat                                                                                                    | ) under Raj. Land F<br>Status<br>Clarificatio<br>I Days)                                                                                                    | ☆     ▲       SSO     DASHBO       Revenue Rules, 2012)        on        ved Successfully                                                                                                    | → A V A                                                                                                    |
| Learance 5) X +<br>by/DADashboard.aspx<br>VINDOW CLEARANCE SYS<br>ENT OF RAJASTHAN<br>C Action R<br>Establishment Name<br>PARDEEP PODDAR<br>SATYENDRA SINGH                                              | TEM<br>equired(Conv<br>AUDI<br>Sr No.                                     | rersion of Land use (Agri<br>App Id<br>LU2012/2016-17/100000<br>IT TRAIL FOR APPID<br>Status Change Date                             | CI C<br>DEPARTMENT DASHBOARD<br>iculture to Non-Agriculture in Urban Area<br>Submission Date<br>12-12-2016 04:25 PM<br>D : LU2010/2017-18/110021 (NaN<br>Status                                                                                                    | ) under Raj. Land F<br>Status<br>Clarificatio<br>I Days)<br>Remarka                                                                                                    | Revenue Rules, 2012)                                                                                                    | → n v sign out                                                                                                    |
| Iterance 5) × +<br>DV/DADashboard.aspx<br>VINDOW CLEARANCE SYST<br>ENT OF RAJASTHAN<br>© Action R<br>Establishment Name<br>PARDEEP PODDAR<br>SATYENDRA SINGH                                             | TEM<br>equired(Conv<br>AUDI<br>Sr No.<br>1                                | rersion of Land use (Agri<br>App Id<br>LU2012/2016-17/100000<br>IT TRAIL FOR APPID<br>Status Change Date<br>13-10-2017               | C C C C C C C C C C C C C C C C C C C                                                                                                    | ) under Raj. Land R<br>Status<br>Clarificatio<br>I Days)<br>Remarke                                                                                                    | Revenue Rules, 2012)                                                                                                    | → ↑ ♥ 4                                                                                                    |
| tearance SJ X +<br>20/DADashboard.aspx<br>INDOW CLEARANCE SYST<br>ENT OF RAJASTHAN<br>C Action R<br>Establishment Name<br>PARDEEP PODDAR<br>SATYENDRA SINGH                                              | equired(Conv<br>AUDI<br>Sr No.<br>1<br>2                                  | rersion of Land use (Agri<br>App Id<br>LU2012/2016-17/100000<br>IT TRAIL FOR APPID<br>Status Change Date<br>13-10-2017<br>13-10-2017 | C C C C C C C C C C C C C C C C C C C                                                                                                    | ) under Raj. Land F<br>Status<br>Clarificatio<br>I Days)<br>Remarko                                                                                                    | Revenue Rules, 2012)                                                                                                    |                                                                                                    |
| tearance 5) × +<br>by/DADashboard.aspx<br>TINDOW CLEARANCE SYST<br>ENT OF RAJASTHAN<br>C Action R<br>Establishment Name<br>PARDEEP PODDAR<br>SATYENDRA SINGH<br>Establishment Alama                      | TEM<br>equired(Conv<br>AUDI<br>Sr No.<br>1<br>2                           | rersion of Land use (Agri<br>App Id<br>LU2012/2016-17/100000<br>IT TRAIL FOR APPID<br>Status Change Date<br>13-10-2017<br>13-10-2017 | C  DEPARTMENT DASHBOARD  Culture to Non-Agriculture in Urban Area  Submission Date 12-12-2016 04:25 PM  LU2010/2017-18/110021 (NaN  Status  Pending At Department Accepted and forwarded for Site Inspection                                                                                                    | ) under Raj. Land R<br>Status<br>Clarificatio<br>I Days)<br>Remarks                                                                                                    | ☆     @       SSO     DASHBO       Revenue Rules, 2012)                                                                                                    | → n v isono out                                                                                                    |
| tearance 5; X +<br>by/DADashboard.aspx<br>FINDOW CLEARANCE SYST<br>ENT OF RAJASTHAN<br>C Action R<br>Establishment Name<br>PARDEEP PODDAR<br>SATYENDRA SINGH<br>Establishment Name<br>PARDEEP PODDAR     | TEM<br>equired(Conv<br>AUDI<br>Sr No.<br>1<br>2                           | rersion of Land use (Agri<br>App Id<br>LU2012/2016-17/100000<br>IT TRAIL FOR APPID<br>Status Change Date<br>13-10-2017<br>13-10-2017 | Close                                                                                                    | ) under Raj. Land f<br>Status<br>Clarification<br>I Days)<br>Remarko<br>n OK                                                                                                    | Revenue Rules, 2012)                                                                                                    |                                                                                                    |
| Learance 5; X +<br>by/DADashboard.aspx<br>/INDOW CLEARANCE SYST<br>ENT OF RAJASTHAN<br>Establishment Name<br>PARDEEP PODDAR<br>SATYENDRA SINGH<br>Establishment Name<br>PARDEEP PODDAR<br>PARDEEP PODDAR | TEM<br>equired(Conv<br>AUDI<br>Sr No.<br>1<br>2                           | rersion of Land use (Agri<br>App Id<br>LU2012/2016-17/100000<br>IT TRAIL FOR APPID<br>Status Change Date<br>13-10-2017<br>13-10-2017 | Close  Close Close  Close  Close Close Close  Close Close Close Close Close Close Close Close Close Close Close Close Close Close Close Close Close Close Close Close Close Close Close | ) under Raj. Land R<br>Status<br>Clarificatic<br>I Days)<br>Remarks                                                                                                    | ☆       ●         SSO       DASHBO         Revenue Rules, 2012)       -         nn       -         ved Successfully       -         2010)       -         af for Site Inspection       -                                                                                                    | ARD SIGN OUT                                                                                                    |
|                                                                                                    | दक फम/ संस्था है, तो पंजाबद्ध दस्ताव<br>2प्पणी<br>i <b>rks By</b><br>:ant | Iदक फम/ संस्था ह, तो पंजीबद्ध दस्तावेज का प्रमाणित प्र<br>Puroff<br>irks By<br>:tment<br>:ant<br>OK                                  | Informatic<br>Puruf)<br>arks By<br>rtment<br>cant                                                                                                    | Information! Puruli Puruli Pur | Information! Application Accepted and Forwarded for Site Survey .  Information Accepted and Forwarded for Site Survey .  Information Accepted Accepted Accep | Information!  Application Accepted and Forwarded for Site Survey .  Information!  Application Accepted and Forwarded for Site Survey .  Information Accepted and Forwarded for Site Survey .  Information Accepted and Forwarded for Site Survey .  Information Accepted and Forwarded for Site Survey .  Information Accepted and Forwarded for Site Survey .  Information Accepted and Forwarded for Site Survey .  Information Accepted Accepted Accepted Accepted Accepted Accepted Accepted A |

## 9. Once Click on Accept button status changed to Site Survey as

10. Again Department can view the Application to enter the Survey details and specify the Fees and proceed further

| ngle Wi                                                                                                    | indow Clearance Sy × +                                                                                                    |                                                                                                    |                                                                                                    |                                                                                                    |                                                      | 1                                                                                                    |                                           |                                                |                              |
|----------------------------------------------------------------------------------------------------|----------------------------------------------------------------------------------------------------|----------------------------------------------------------------------------------------------------|----------------------------------------------------------------------------------------------------|----------------------------------------------------------------------------------------------------|------------------------------------------------------|----------------------------------------------------------------------------------------------------|-------------------------------------------|------------------------------------------------|------------------------------|
| ) localh                                                                                                    | nost:60820/LandAllotment_ViewforDept.aspx                                                                                                    |                                                                                                    |                                                                                                    | C Q S                                                                                                    | earch                                                | 1                                                                                                    | ☆ 🗎 🔸                                     |                                                | *                            |
| GOVE                                                                                                    | GLE WINDOW CLEARANCE SYST<br>ERNMENT OF RAJASTHAN                                                                                                    | EM                                                                                                    |                                                                                                    |                                                                                                    |                                                      | SSO DA                                                                                                    | SHBOARD                                   | SIGN OUT                                       | Q                            |
|                                                                                                    | СНАГ                                                                                                    | NGE OF LAND USE (RESIDENTIAL TO                                                                                                | O COMMERCIAL) UNDER RAJ                                                                                                    | ASTHAN URBAN AR                                                                                                    | EA RULE 2010 DETAILS                                 |                                                                                                    |                                           |                                                |                              |
| o.                                                                                                    | Remarks By                                                                                                    | Remarks                                                                                                    | Date                                                                                                    |                                                                                                    |                                                      |                                                                                                    |                                           |                                                |                              |
| 1                                                                                                    | Department                                                                                                    | ОК                                                                                                    | 13-10-2                                                                                                    | 2017 04:57:02 PM                                                                                                    |                                                      |                                                                                                    |                                           |                                                |                              |
| 2                                                                                                    | Applicant                                                                                                    |                                                                                                    | 13-10-2                                                                                                    | 2017 04:45:17 PM                                                                                                    |                                                      |                                                                                                    |                                           |                                                |                              |
|                                                                                                    | 7.0                                                                                                    |                                                                                                    |                                                                                                    |                                                                                                    |                                                      |                                                                                                    |                                           |                                                |                              |
| Site S<br>irvey                                                                                                    | Survey Details/ सर्वेक्षण विवरण<br>y Remarks/ सर्वेक्षण का विवरण*                                                                                                    |                                                                                                    |                                                                                                    |                                                                                                    |                                                      |                                                                                                    |                                           |                                                |                              |
| REMA                                                                                                    | ARKS                                                                                                    |                                                                                                    |                                                                                                    |                                                                                                    |                                                      |                                                                                                    |                                           |                                                |                              |
| urvey                                                                                                    | yor/ सर्वेक्षक*                                                                                                    | Survey Date                                                                                                    | e/ सर्वेक्षण की दिनांक*                                                                                                    |                                                                                                    | Survey Report / सर्वेक्षण                            | ग की रिपोर्ट*                                                                                             |                                           |                                                |                              |
| URVE                                                                                                    | EYOR NAME                                                                                                    | _/_/                                                                                                    |                                                                                                    | Ē                                                                                                    | Browse No file se                                    | elected.                                                                                                  |                                           |                                                |                              |
| nour                                                                                                    | nt to be Paid (₹)*                                                                                                    |                                                                                                    |                                                                                                    |                                                                                                    |                                                      |                                                                                                    |                                           |                                                |                              |
| NTER                                                                                                    | R THE AMOUNT                                                                                                    |                                                                                                    |                                                                                                    |                                                                                                    |                                                      |                                                                                                    |                                           |                                                |                              |
|                                                                                                    |                                                                                                    |                                                                                                    |                                                                                                    |                                                                                                    |                                                      |                                                                                                    |                                           |                                                |                              |
|                                                                                                    |                                                                                                    | Ac                                                                                                    | cept Reject O                                                                                                    | lose                                                                                                    |                                                      |                                                                                                    |                                           |                                                |                              |
|                                                                                                    |                                                                                                    |                                                                                                    |                                                                                                    |                                                                                                    |                                                      |                                                                                                    |                                           |                                                |                              |
|                                                                                                    |                                                                                                    | Site designed, developed & hosted by                                                                                           | Department of Information Technold                                                                                                    | w.& Communication Go                                                                                                    | vt. of Raiasthan.                                    |                                                                                                    |                                           |                                                |                              |
| 6                                                                                                    |                                                                                                    | Site designed, developed & hosted by                                                                                           | Department of Information Technolo                                                                                                    | egy & Communication, Go                                                                                                    | vt. of Rajasthan.                                    |                                                                                                    |                                           |                                                |                              |
| ingle V                                                                                                    | Window Clearance Six X +                                                                                                    | Site designed, developed & hosted by                                                                                           | Department of Information Technolo                                                                                                    | agy & Communication, Go                                                                                                    | vt. of Rajasthan.                                    |                                                                                                    | 199                                       | <u></u>                                        | - 1                          |
| iingle V                                                                                                    | Window Clearance Sy X +                                                                                                    | Site designed, developed & hosted by                                                                                           | Department of Information Technolo                                                                                                    | gy & Communication, Go                                                                                                    | vt. of Rajasthan.<br>Search                          |                                                                                                    | ☆ 自 ↓                                     |                                                | ا<br>- د<br>چ                |
| ingle V<br>) local<br>SIN<br>GOV                                                                                           | Window Clearance Sy X +<br>uihost 60820/Land Allotment, ViewfortDept.aspx<br>UGLE WINDOW CLEARANCE SYS<br>VERNMENT OF RAJASTHAN                                                                                                    | Site designed, developed & hosted by                                                                                           | Department of Information Technolo                                                                                                    | gy & Communication, Go<br>티그 C ) 오                                                                                                    | vr. of Rajasthan.<br>Search                          | SSO D                                                                                                    | ☆ 自 ↓                                     | sign out                                       | 1<br>- (                     |
| ngle V<br>) local<br>SIN<br>GOV                                                                                            | Window Clearance Sy X +<br>Ilhost 60820/Land Allotment, ViewforDept.aspc<br>IGLE WINDOW CLEARANCE SYS<br>VERNMENT OF RAJASTHAN<br>CHA                                                                                                    | Site designed, developed & hosted by                                                                                           | Department of Information Technolo                                                                                                    | gy & Communication, Go<br>티그 C 오<br>JASTHAN URBAN A                                                                                                    | vr. of Rajasthan.<br>Search<br>REA RULE 2010 DETAILS | SSO D                                                                                                    | ☆ 自 4<br>ASHBOARD                         | ር በርጉ በርጉ በርጉ በርጉ በርጉ በርጉ በርጉ በርጉ በርጉ በር       | 1<br>و و<br>ت (.             |
| ingle V<br>) local<br>SIN<br>GOV<br>Sr<br>No.                                                                              | Window Clearance 5) X +<br>ahhoet 50820/LandAllotment_ViewforDept.aspx<br>IGLE WINDOW CLEARANCE SYS<br>VERNMENT OF RAJASTHAN<br>CHA<br>Remarks By                                                                                                    | Site designed, developed & hosted by                                                                                           | Department of Information Technolo<br>THE TO COMMERCIAL) UNDER RA                                                                                                    | gy & Communication, Go                                                                                                    | vt. of Rajasthan.<br>Search<br>REA RULE 2010 DETAILS | SSO D                                                                                                    | ☆ 自 J                                     | ې شکې د او او او او او او او او او او او او او | 1<br>و 3                     |
| ingle V<br>) loca<br>SIN<br>GOV<br>Sr<br>No.<br>1                                                                          | Window Clearance Sy X +<br>ulhort 60820/Land Allotment, ViewforDept.aspc<br>VERNMENT OF RAJASTHAN<br>CHA<br>Remarks By<br>Department                                                                                                    | Site designed, developed & hosted by TEM INGE OF LAND USE (RESIDENTIAL 1 Remarks OK                                            | Department of Information Technolo<br>TO COMMERCIAL) UNDER RA<br>Date<br>13-10                                                                                                    | gy & Communication, Go<br>E C Q<br>JASTHAN URBAN A<br>-2017 04:59:26 PM                                                                                                    | vt. of Rajasthan.<br>Search<br>REA RULE 2010 DETAILS | SSO D                                                                                                    | ☆ 自 ↓                                     | SIGN OUT                                       | ן<br>פּ<br>ז (,              |
| ingle V<br>) local<br>SIN<br>GOV<br>Sr<br>No.<br>1<br>2                                                                    | Window Clearance Sy X +<br>alhort: 60820/LandAllotment, ViewforDept.arps<br>VERNMENT OF RAJASTHAN<br>CHA<br>Remarks By<br>Department<br>: Department                                                                                                    | Site designed, developed & hosted by TEM INGE OF LAND USE (RESIDENTIAL T Remarks OK OK OK                                      | Department of Information Technolo<br>TO COMMERCIAL) UNDER RA<br>Date<br>13-10<br>13-10                                                                                                    | gy & Communication, Go<br>JASTHAN URBAN A<br>-2017 04:59:26 PM<br>-2017 04:57:02 PM                                                                                          | vr. of Rajasthan.<br>Search<br>REA RULE 2010 DETAILS | 550 D                                                                                                    | ☆ 自 ↓                                     | SIGN OUT                                       | 1<br>- C<br>9<br>9<br>9<br>9 |
| ingle V<br>) local<br>SIN<br>GOV<br>Sr<br>No.<br>1<br>2<br>3                                                               | Window Clearance Sy X +<br>short 60820/LandAllotment_ViewforDept.aspc<br>VERNMENT OF RAJASTHAN<br>CH/<br>Remarks By<br>Department<br>2 Department<br>3 Applicant                                                                                                    | Site designed, developed & hosted by<br>TEM<br>INGE OF LAND USE (RESIDENTIAL T<br>Remarks<br>OK<br>OK<br>Informati             | Department of Information Technolo<br>TO COMMERCIAL) UNDER RA<br>Date<br>13-10<br>13-10<br>13-10                                                                                                    | y & Communication, Go<br>C Q<br>QASTHAN URBAN A<br>-2017 04:59:26 PM<br>-2017 04:57:02 PM<br>-2017 04:517 PM                                                                 | vt. of Rajasthan.                                    | SSO D                                                                                                    | ☆ 自 →                                     | SIGN OUT                                       | - t<br>\$                    |
| ingle V<br>) local<br>SIN<br>GOV<br>Sr<br>No.<br>1<br>2<br>3                                                               | Window Clearance 5; X +<br>ahoat 60820/Land Allotment, ViewforDept.aspx<br>IGLE WINDOW CLEARANCE SYS<br>VERNMENT OF RAJASTHAN<br>CHA<br>Remarks By<br>Department<br>Department<br>Department<br>Applicant                                                                                                    | Site designed, developed & hosted by<br>TEM<br>INGE OF LAND USE (RESIDENTIAL 1<br>Remarks<br>OK<br>OK<br>OK<br>Site Survey Co  | Department of Information Technolo<br>TO COMMERCIAL) UNDER RA<br>Date<br>13-10<br>13-10<br>13-10<br>13-10<br>13-10<br>13-10<br>13-10                                                                                                    | gy & Communication, Go<br>JASTHAN URBAN A<br>-2017 04:59:26 PM<br>-2017 04:57:02 PM<br>-2017 04:57:02 PM                                                                     | vt. of Rajasthan.                                    | SSO D                                                                                                    | ☆ 自 ↓                                     | SIGN OUT                                       | 1<br>- t<br>9 ş<br>7 (       |
| iingle W<br>) local<br>SIN<br>GOV<br>Sr<br>No.<br>1<br>2<br>3                                                              | Window Clearance 5; ×       +         alhost 60820/LandAllotment_ViewforDept.aspx         IGLE WINDOW CLEARANCE SYS         VERNMENT OF RAJASTHAN         CHA         Remarks By         Department         Department         2         Department         2         Department         2         Department         2         Department         2         Department         2         Department         2         Department         4         Applicant | Site designed, developed & hosted by<br>TEM<br>INGE OF LAND USE (RESIDENTIAL T<br>Remarks<br>OK<br>OK<br>OK<br>Site Survey Co  | Department of Information Technolo<br>TO COMMERCIAL) UNDER RA<br>Date<br>13-10<br>13-10<br>12-10<br>12-10<br>12-10<br>12-10<br>12-10<br>12-10                                                                                                    | gy & Communication, Go<br>JASTHAN URBAN A<br>-2017 04:59:26 PM<br>-2017 04:57:02 PM<br>-2017 04:57:02 PM<br>-2017 04:51:7 PM                                                 | vt. of Rajasthan.                                    | SSO D                                                                                                    | ☆ 自 J                                     | SIGN OUT                                       | 1<br>- C<br>- S              |
| ingle V<br>local<br>SIN<br>GOV<br>Sr<br>No.<br>1<br>2<br>3<br>3<br>() Site                                                 | Window Clearance Sy × +<br>aihost 60820/Land Allotment, ViewforDept.aspx<br>VERNMENT OF RAJASTHAN<br>CH/<br>Department<br>: Department<br>: Applicant<br>: Survey Details/ सर्वेक्षण विवरण<br>ey Remarks/ सर्वेक्षण का विवरण*                                                                                                    | Site designed, developed & hosted by<br>TEM<br>INGE OF LAND USE (RESIDENTIAL T<br>Remarks<br>OK<br>OK<br>OK<br>Site Survey Col | Department of Information Technolo<br>TO COMMERCIAL) UNDER RA<br>Date<br>13-10<br>13-10<br>13-10<br>12-10<br>ion!<br>Ok                                                                                                    | 2017 04:59:26 PM<br>-2017 04:59:27 PM<br>-2017 04:59:27 PM<br>-2017 04:51 PM<br>-2017 04:51 PM                                                                               | vt. of Rajasthan.                                    | SSO D                                                                                                    | ☆ 自 d                                     | SIGN OUT                                       | 1<br>- C<br>3<br>5<br>7<br>( |
| ingle V<br>) local<br>SIN<br>GOV<br>Sr<br>No.<br>1<br>2<br>3<br>) Site<br>Surve<br>OK                                      | Window Clearance 5; × +<br>ahhost 60820/Land Allotment_ViewforDept.aspx<br>IGLE WINDOW CLEARANCE SYS<br>VERNMENT OF RAJASTHAN<br>CHA<br>Remarks By<br>Department<br>: Department<br>: Department<br>: Applicant<br>: Survey Details/ सर्वेक्षण विवरण<br>ey Remarks/ सर्वेक्षण का विवरण*                                                                                                    | Site designed, developed & hosted by                                                                                           | Department of Information Technolo<br>TO COMMERCIAL) UNDER RA<br>Date<br>13-10<br>13-10<br>13-10<br>13-10<br>10<br>12-10<br>10<br>10<br>10<br>10<br>10<br>10<br>10<br>10<br>10                                                                                                    | 2017 04:59:26 PM<br>-2017 04:57:02 PM<br>-2017 04:57:02 PM                                                                                                    | vt. of Rajasthan.                                    | SSO D                                                                                                    | ☆ e J                                     | SIGN OUT                                       | 1<br>- τ<br>7 (              |
| iingle V<br>) local<br>SIN<br>GOV<br>Sr<br>No.<br>1<br>2<br>3<br>() Site<br>Surve<br>OK                                    | Window Clearance 5; × +<br>ahost 60820/LandAllotment_ViewforDept.apx<br>IGLE WINDOW CLEARANCE SYS<br>VERNMENT OF RAJASTHAN<br>CHA<br>Remarks By<br>Department<br>Department<br>Department<br>Applicant<br>Survey Details/ सर्वेक्षण विवरण*                                                                                                    | Site designed, developed & hosted by                                                                                           | Department of Information Technolo<br>TO COMMERCIAL) UNDER RA<br>13-10<br>13-10<br>13-10<br>13-10<br>13-10<br>13-10<br>12-10<br>12- | gy & Communication, Go<br>JASTHAN URBAN A<br>-2017 04:59:26 PM<br>-2017 04:57:02 PM<br>-2017 04:45:17 PM<br>-2017 04:45:17 PM                                                | vt. of Rajasthan.                                    | 550 D<br>;                                                                                                | ASHBOARD                                  | SIGN OUT                                       | 1<br>- C<br>\$<br>*          |
| ingle V<br>) loca<br>SIN<br>GOV<br>Sr<br>No.<br>1<br>2<br>3<br>3<br>() Site<br>Surve<br>OK                                 | Window Clearance 5)       +         alhost 60820/LandAllotment_ViewforDept.aspc         IGLE WINDOW CLEARANCE SYS         VERNMENT OF RAJASTHAN         CHA         Remarks By         Department         Department         2         Department         4         Applicant         2         Survey Details/ सर्वेक्षण विवरण         ey Remarks/ सर्वेक्षण का विवरण*                                                                                       | Site designed, developed & hosted by                                                                                           | Department of Information Technolo<br>TO COMMERCIAL) UNDER RA<br>Date<br>13-10<br>13-10<br>13-10<br>13-10<br>12-10<br>12-1 | gy & Communication, Go<br>gy & Communication, Go<br>JASTHAN URBAN A<br>-2017 04:59:26 PM<br>-2017 04:57:02 PM<br>-2017 04:57:02 PM<br>-2017 04:55:27 PM<br>-2017 04:55:20 PM | vt. of Rajasthan.                                    | SSO D<br>5<br>5<br>4<br>4<br>7<br>7<br>7<br>7<br>7<br>7<br>7<br>7<br>7<br>7<br>7<br>7<br>7<br>7<br>7<br>7 | ☆ 自 J                                     | SIGN OUT                                       |                              |
| ingle V<br>) local<br>SIN<br>GOV<br>Sr<br>No.<br>1<br>2<br>3<br>3<br>() Site<br>Surve<br>OK<br>Surve<br>PP                 | Window Clearance 5; × +<br>ahost 60020/LandAllotment, ViewforDepLarpx<br>IGLE WINDOW CLEARANCE SYS<br>VERNMENT OF RAJASTHAN<br>CHA<br>Remarks By<br>Department<br>Department<br>Applicant<br>E Survey Details/ सर्वेक्षण विचरण<br>ey Remarks/ सर्वेक्षण का विवरण*<br>eyor/ सर्वेक्षक*                                                                                                    | Site designed, developed & hosted by                                                                                           | Department of Information Technolo<br>TO COMMERCIAL) UNDER RA<br>13-10<br>13-10<br>13-10<br>13-10<br>13-10<br>13-10<br>12-10<br>12- | gy & Communication, Go<br>UASTHAN URBAN A<br>-2017 04:59:26 PM<br>-2017 04:57:02 PM<br>-2017 04:57:02 PM<br>t for Payment.                                                   | vr. of Rajasthan.                                    | 550 D<br>;<br>;<br>;<br>;<br>;<br>;<br>;<br>;<br>;<br>;<br>;<br>;<br>;<br>;<br>;<br>;<br>;<br>;<br>;      | ☆ e d                                     | SIGN OUT                                       |                              |
| Single V<br>SIN<br>GOV<br>Sr<br>No.<br>1<br>2<br>3<br>3<br>7) Site<br>Surve<br>PP<br>Amou<br>1.00                          | Window Clearance 5; × +<br>athost 60820/Land Allotment, ViewforDepLaps,<br>IGLE WINDOW CLEARANCE SYS<br>VERNMENT OF RAJASTHAN<br>CH/<br>Remarks By<br>Department<br>Department<br>Department<br>Department<br>Department<br>Survey Details/ सर्वेक्षण विवरण<br>ey Remarks/ सर्वेक्षण का विवरण<br>ey Remarks/ सर्वेक्षण का विवरण<br>atto be Paid (र)*                                                                                                    | Site designed, developed & hosted by                                                                                           | Department of Information Technolo<br>TO COMMERCIAL) UNDER RA<br>Date<br>13-10<br>13-10<br>13-1 | gy & Communication, Ge<br>UASTHAN URBAN A<br>-2017 04:59:26 PM<br>-2017 04:57:02 PM<br>-2017 04:57:02 PM<br>-2017 04:512 PM<br>-2017 04:512 PM                               | vt. of Rajasthan.                                    | SSO D<br>;<br>;<br>प्रण की रिपोर्ट*<br>selected.                                                          | À I I I I I I I I I I I I I I I I I I I   |                                                |                              |
| ingle V<br>) local<br>SIN<br>GOV<br>Sr<br>No.<br>1<br>2<br>3<br>3<br>() Site<br>Surve<br>OK<br>Surve<br>DP<br>Amou<br>1.00 | Window Clearance 5; × +<br>ahoat 50820/LandAllotment_ViewforDept.apx.<br>IGLE WINDOW CLEARANCE SYS<br>VERNMENT OF RAJASTHAN<br>CH/<br>Remarks By<br>Department<br>: Department<br>: Department<br>: Department<br>: Applicant<br>: Survey Details/ सर्वेक्षण विवरण<br>ey Remarks/ सर्वेक्षण का विवरण<br>eyor/ सर्वेक्षक*                                                                                                    | Site designed, developed & hosted by                                                                                           | Department of Information Technolo<br>TO COMMERCIAL) UNDER RA<br>Date<br>13-10<br>13-10<br>13-10<br>13-10<br>13-10<br>13-10<br>12-10<br>12-1 | 2017 04:59:26 PM<br>-2017 04:57:02 PM<br>-2017 04:57:02 PM<br>-2017 04:57:02 PM                                                                                              | vt. of Rajasthan.                                    | SSO D<br>;<br>;<br>;<br>;<br>;<br>;<br>;<br>;<br>;<br>;<br>;<br>;<br>;<br>;<br>;<br>;<br>;<br>;<br>;      | ☆ e de de de de de de de de de de de de d |                                                |                              |
| ingle W<br>local<br>SIN<br>GOV<br>Sr<br>No.<br>1<br>2<br>3<br>() Site<br>Surve<br>OK<br>Surve<br>PP<br>Amou<br>1.00        | Window Clearance 5; × +<br>ahost 60820/LandAllotment_ViewforDept.aspc<br>IGLE WINDOW CLEARANCE SYS<br>VERNMENT OF RAJASTHAN<br>CH/<br>Remarks By<br>Department<br>: Department<br>: Department<br>: Department<br>: Applicant<br>: Applicant<br>: Applicant<br>: Survey Details/ सर्वेक्षण विवरण<br>eyor/ सर्वेक्षक*<br>unt to be Paid (र)*                                                                                                    | Site designed, developed & hosted by                                                                                           | Department of Information Technolo<br>TO COMMERCIAL) UNDER RA<br>Date<br>13-10<br>13-10<br>13-10<br>13-10<br>12-10<br>12-1 | 2017 04:59:26 PM<br>-2017 04:59:26 PM<br>-2017 04:57:02 PM<br>-2017 04:57:02 PM                                                                                              | vt. of Rajasthan.                                    | SSO D<br>;<br>;<br>(ग) की रिपोर्ट<br>selected.                                                            | À È A                                     |                                                |                              |

# 11. Applicant can login the Portal and check the Application on their Dashboard

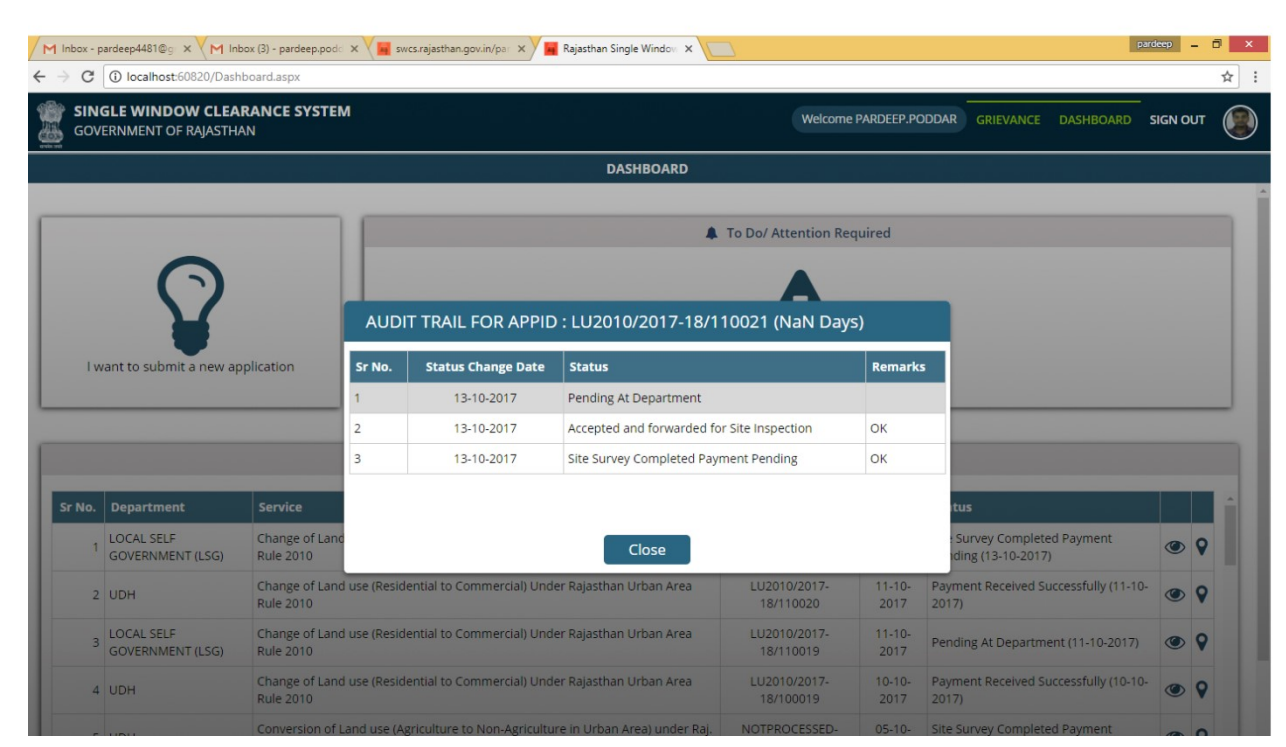

12.

## Click on view icon to view the Application

CHANGE OF LAND USE (RESIDENTIAL TO COMMERCIAL) UNDER RAJASTHAN URBAN AREA RULE 2010 DETAILS

| (A) Authorize Officer Details/ प्राधिकृत अधिकारी का विवरण |                       |                                        |                                                                      |  |  |
|-----------------------------------------------------------|-----------------------|----------------------------------------|----------------------------------------------------------------------|--|--|
| Refrence ID                                               | LU2010/2017-18/110021 | SSOID                                  | PARDEEP.PODDAR                                                       |  |  |
| Authorized Officer/ प्राधिकृत अधिकारी                     | UIT ABU               | Purpose of Land Use/ भू-उपयोग उद्देश्य | RESIDENTIALS                                                         |  |  |
| Applied Land Use/ आवेदित भू-उपयोग                         | ASDF                  | Type of Application/ आवेदक का प्रकार   | INDIVIDUAL                                                           |  |  |
| Authorize Signatory Name                                  | N/A                   | Current Status/ वर्तमान स्थिति         | Site Survey Completed Payment Pending as<br>on (13-10-2017 04:59 PM) |  |  |

| (B) Applicant Personal Details/ आवेदक का विवरग | ण              |                                        |              |
|------------------------------------------------|----------------|----------------------------------------|--------------|
| Applicant Name/ आवेदक का नाम                   | PARDEEP PODDAR | Father/ Husband Name/ पिता/ पति का नाम | ASDF         |
| Urban/ Rural/ शहरी/ ग्रामीण                    | URBAN          |                                        |              |
| House Number/ मकान संख्या                      | 583            | Lane/ Street Name/ लेन/ गली/ सड़क      | SINDHICOL    |
| Locality/ मोहल्ला                              | RAJAPRK        | District/ ज़िला                        | Jaipur/जयपुर |
| City/ शहर                                      | Jaipur         | Ward Number/ वार्ड संख्या              | Ward No- 25  |
| PIN Code/ पिन कोड                              | 302005         | State/ राज्य                           | RAJASTHAN    |

| Mobile No./ मोबाइल नंबर                 | 9717155592                   | Phone Number Reg./ फ़ोन नंबर |
|-----------------------------------------|------------------------------|------------------------------|
| Phone Number Office/ फ़ोन नंबर कार्यालय |                              | Fax Number/ फैक्स नंबर       |
| Email/ ई-मेल                            | PARDEEP.PODDAR2005@GMAIL.COM |                              |

| L) Plot Details/ भूमि जिसका भू-उपयोग परिवर्तन चाहा गया है, का विवरण |                  |                                                                                     |      |  |
|---------------------------------------------------------------------|------------------|-------------------------------------------------------------------------------------|------|--|
| भूमि कहाँ स्थित है ?                                                | ASDF             | खसरा नंबर/ निकाय का पट्टा/ नगर निगम/ परिषद/<br>पालिका द्वारा आबंटित भूखण्ड का विवरण | SADF |  |
| क्या भूमि अवाप्ताधिन है ?                                           | नहीं             | अवाप्ताधिन भूमि का विवरण दें                                                        |      |  |
| क्या भूमि विवादग्रस्त है, न्यायलय का स्थगन आदेश<br>आदि हे ?         | नहीं             | विवादग्रस्त भूमि का विवरण दें                                                       |      |  |
| भू-उपयोग परिवर्तन के प्रकार                                         | अन्य प्रयोजनार्थ | भू-उपयोग परिवर्तन चाहने के कारण                                                     | ASDF |  |

## (D) Enclosures with application(Self Attested)/ आवेदन के साथ संलग्नक (स्वप्रमाणित) Attachment Name स्थिति/ भू-उपयोग प्लान अथवा शहर का नक्शा संलग्न करें | A1 खसरा प्लान/ साईट प्लान ( खसरा प्लान/ साईट प्लान की प्रति जिसमें भूमि के चारों ओर के क्षेत्र की विशिष्ट स्थितियों का वर्णन हों, संलग्न करे ) | A2 A3 स्वामित्व सम्बंधित दस्तावेज/ नवीनतम जमाबन्धि, आवेदित भूमि का खसरा प्लान की सत्यापित प्रति | A4 मुख्य सड़क से आवेदित भूमि तक पहुँच मार्ग सहित आसपास का सर्वे लोकेशन प्लान | अगर निकाय द्वारा लीजडीड जारी हो तो लीजडीड मय साइट प्लान की प्रमाणित प्रति | A5 A6 यदि आवेदक मुख्त्यारआम है, तो पंजीबद्ध मुख्त्यारआम की प्रमाणित प्रति | यदि आवेदक कंपनी है तो कम्पनी का पंजीयन प्रमाण पत्र, कंपनी का मेमोरेंडम ऑफ़ आर्टिकल ऑफ़ एसोसिएशन की प्रमाणित प्रति | A7 A8 यदि आवेदक फर्म/ संस्था है, तो पंजीबद्ध दस्तावेज की प्रमाणित प्रति |

#### (E) Remarks/ टिप्पणी

| Sr<br>No. | Remarks By | Remarks | Date                   |
|-----------|------------|---------|------------------------|
| 1         | Department | ОК      | 13-10-2017 04:59:26 PM |
| 2         | Department | ОК      | 13-10-2017 04:57:02 PM |
| 3         | Applicant  |         | 13-10-2017 04:45:17 PM |

| (F) Site Survey Details/ सर्वेक्षण विवरण |            |                                                             |          |
|------------------------------------------|------------|-------------------------------------------------------------|----------|
| Survey Remarks/ सर्वेक्षण का विवरण       | ОК         | Surveyor/ सर्वेक्षक                                         | PP       |
| Survey Date/ सर्वेक्षण की दिनांक         | 13/10/2017 | Survey Report (If Any)/ सर्वेक्षण की रिपोर्ट (यदि<br>हे तो) | Download |
|                                          |            | ( (I)                                                       |          |

| (G) Payment Details/ भुगतान का विवरण |                           |        |                        |  |  |  |  |  |
|--------------------------------------|---------------------------|--------|------------------------|--|--|--|--|--|
| Amount (₹)                           | 1.00                      | Status | Pending Make a Payment |  |  |  |  |  |
| NOTE: E-Mitra payment ga             | teway service charge @ ₹5 |        |                        |  |  |  |  |  |
|                                      |                           |        |                        |  |  |  |  |  |

Pay Now Withdraw Close

| File Home Manu                                                                                                    | Untrued - Paint                                                                                                    |                                                                                                    |                                                                                                    | -                   |
|----------------------------------------------------------------------------------------------------|----------------------------------------------------------------------------------------------------|----------------------------------------------------------------------------------------------------|----------------------------------------------------------------------------------------------------|---------------------|
| avite Copy<br>Select Resize P C A<br>Brushes                                                                                                    | ↓ ◇ ○ ○ ☆ ☆ ↓         △ ▷ □ ↓         △ ▷ □ ↓         △ ▷ □ ↓         □ □ □ ↓         □ □ □ ↓         □ □ □ ↓         □ □ □ ↓         □ □ ↓         □ □ ↓         □ □ ↓         □ □ ↓         □ □ ↓         □ □ ↓         □ □ ↓         □ □ ↓         □ □ ↓         □ □ ↓         □ □ ↓         □ □ ↓         □ □ ↓         □ □ ↓         □ □ ↓         □ □ ↓         □ ↓         □ ↓         □ ↓         □ ↓         □ ↓         □ ↓         □ ↓         □ ↓         □ ↓         □ ↓         □ ↓         □ ↓         □ ↓         □ ↓         □ ↓         □ ↓         □ ↓         □ ↓         □ ↓         □ ↓         □ ↓         □ ↓         □ ↓         □ ↓         □ ↓         □ ↓         □ ↓         □ ↓         □ ↓         □ ↓         □ ↓         □ ↓         □ ↓         □ ↓         □ ↓         □ ↓         □ ↓         □ ↓         □ ↓         □ ↓         □ ↓         □ ↓         □ ↓         □ ↓         □ ↓         □ ↓         □ ↓         □ ↓         □ ↓         □ ↓         □ ↓         □ ↓         □ ↓         □ ↓         □ ↓         □ ↓         □ ↓         □ ↓         □ ↓         □ ↓         □ ↓         □ ↓         □ ↓         □ ↓         □ ↓         □ ↓         □ ↓         □ ↓         □ ↓ <td< th=""><th>Edit<br/>colors</th><th></th><th></th></td<>                                                                                                    | Edit<br>colors                                                                                                    |                                                                                                    |                     |
| Clipboard Image Tools                                                                                                    | Shapes Colors                                                                                                    |                                                                                                    |                                                                                                    |                     |
| Transaction Id : INDUSTRY a0638cdb401e                                                                                                    | Emilia Onine Payment                                                                                                    |                                                                                                    |                                                                                                    |                     |
| Amount : ₹ 7.0                                                                                                    |                                                                                                    |                                                                                                    |                                                                                                    |                     |
| Select Payment Method                                                                                                    |                                                                                                    |                                                                                                    |                                                                                                    |                     |
| Ret Basking                                                                                                    | SELECT A BANK                                                                                                    |                                                                                                    |                                                                                                    |                     |
|                                                                                                    | Select Bank                                                                                                    |                                                                                                    | •                                                                                                    |                     |
| f Aggregator                                                                                                    | Select Bank                                                                                                    |                                                                                                    |                                                                                                    |                     |
|                                                                                                    | PNB NET BANKING                                                                                                    |                                                                                                    |                                                                                                    |                     |
|                                                                                                    | SBI and Group Banks Net Bankin                                                                                                    | Ig(RPP)                                                                                                    |                                                                                                    |                     |
|                                                                                                    | UBI NET BANKING(RPP)                                                                                                    |                                                                                                    |                                                                                                    |                     |
|                                                                                                    |                                                                                                    |                                                                                                    |                                                                                                    |                     |
|                                                                                                    |                                                                                                    |                                                                                                    |                                                                                                    |                     |
|                                                                                                    |                                                                                                    |                                                                                                    |                                                                                                    |                     |
| 19 1440.<br>• A · · · · · · · · · · · · · · · · · ·                                                                                                    | × 900px<br>M M M M M M M M M M M M M M M M M M M                                                                                                     |                                                                                                    | 100% ල<br>. <b>20</b>                                                                                                    |                     |
|                                                                                                    | < 900px<br>1 1 1 1 1 1 1 1 1 1 1 1 1 1 1 1 1 1 1                                                                                                     |                                                                                                    | 100%。<br>- 2 <b>2</b> 隆 隆                                                                                                    | (<br>• • • •        |
| IE I440<br>C E E C<br>BAJASTHAN<br>PAYMENT PLATFORM                                                                                                    | × 900px                                                                                                    |                                                                                                    | 100%。<br>- 禮 隆 9                                                                                                    | (<br>) (b           |
| RAJASTHAN<br>PAYMENT PLATFORM                                                                                                    | < 900px<br>🐼 🔊 🕅 🞻 📲 🕵                                                                                                    |                                                                                                    | 100% ()<br>- 🍓 隆                                                                                                    | , <b>(</b> 5        |
| IS 1440<br>E E E E E E E E E E E E E E E E E E E                                                                                                     | < 900px<br>Image: Second second secon    |                                                                                                    | 100% ⊙<br>- 2 🛃 िर 😨<br>Amount to pay: ₹6.0                                                                                                    | ) (b 1              |
| RAJASTHAN<br>Merchant: Test Merchant Enc                                                                                                    | * 900px<br>• 900px           • 900px                                                                                                    | Transaction Su                                                                                                    | 100% (ے<br>د بڑھ آی ہے<br>Amount to pay: ۲6.0                                                                                                    |                     |
| 12 1440<br>E C C C C C C C C C C C C C C C C C C C                                                                                                    | 900px       Image: Wight of the second second s | Transaction Sul<br>RPP Txn Id                                                                                                   | 100% ©<br>۲۰۰ ۲۰۰۰ ۲۰۰۰ ۲۰۰۰ ۲۰۰۰ ۲۰۰۰ ۲۰۰۰ ۲۰۰                                                                                                    | (<br>               |
| IE IN INCOMENT PLATFORM                                                                                                    | \$900px       \$900px       Image: State of the state of the state of t                     | Transaction Sur<br>RPP Txn Id<br>Purpose                                                                                        | 100% ⊙<br>~ 2 2 10 2 10 2 10 2 10 2 10 2 10 2 10 2                                                                                                    | (<br>1 <b>t</b> s 1 |
| III 1440.<br>RAJASTHAN<br>RAJASTHAN<br>Merchant: Test Merchant Enc<br>Merchant: Test Merchant Enc<br>Merchant: Test Merchant Enc<br>Merchant: Test Merchant Enc<br>Merchant: Test Merchant Enc                                                                                                    | • 900px         Image: Second Second                                        | Transaction Su<br>RPP Txn Id<br>Purpose<br>Base Amount<br>RPP Charges                                                           | 100% ©     20                                                                                                    | (<br>) <b>t</b> o 1 |
| 12       140.         Image: Constraint of the second second s                                                  | \$ \$\$\$\$\$\$\$\$\$\$\$\$\$\$\$\$\$\$\$\$\$\$\$\$\$\$\$\$\$\$\$\$\$\$\$                                                                                                    | Transaction Sur<br>RPP Txn Id<br>Purpose<br>Base Amount<br>RPP Charges<br>Txn Amount                                            | 100% ⊙<br><ul> <li>2 20129</li> <li>Bill Payment</li> <li>₹6.0</li> <li>₹0.0</li> </ul>                                                                             | (<br>9 <b>t</b> o 1 |
| Image: Second second second | * 800px                                                                                                    | Transaction Sur<br>RPP Txn Id<br>Purpose<br>Base Amount<br>RPP Charges<br>Txn Amount<br>User Details                            | 100% ○         ▲ 欄 № %         Amount to pay: ₹6.0         mmary         230129         Bill Payment         ₹6.0         ₹6.0                                      |                     |
| IE I 1400<br>E C C C C C C C C C C C C C C C C C C C                                                                                                    | * 000px                                                                                                    | Transaction Sur<br>RPP Txn Id<br>Purpose<br>Base Amount<br>RPP Charges<br>Txn Amount<br>User Details<br>Name                    | 100% ○         ▲ 20129         Bill Payment         ₹6.0         ₹0         ₹6.0         Emitra                                                                     | C                   |
| Itil       Itil       Itil       Itil         Itil       Itil       Itil       Itil         Itil       Itil                                                                                                    | * 900px                                                                                                    | Transaction Su<br>RPP Txn Id<br>Purpose<br>Base Amount<br>RPP Charges<br>Txn Amount<br>User Details<br>Name<br>Email            | 100% ○           ▲ 20129           Bill Payment           ₹6.0           ₹0.0           ₹6.0                                                                        | C                   |
| IE I 1440<br>E C E E E E E E E E E E E E E E E E E E                                                                                                    | * 900px<br>WI     Image: Second Second Se       | Transaction Sur<br>RPP Txn Id<br>Purpose<br>Base Amount<br>RPP Charges<br>Txn Amount<br>User Details<br>Name<br>Email<br>Mobile | 100% ○           ▲ 20129           Bill Payment           ₹6.0           ₹6.0           Emiltra           PAADEEPPODDAR2005@GMA           LCOM           9717155592 |                     |

| Internet Banking     Pay using Internet Banking     All Banks     == Select your Bank ==     Make Payment     Payment Amount: ₹ 6.00 |              |              | Transaction Details<br>Transaction Id :<br>Pay To :<br>Amount :<br>Purpose :<br>User Info<br>User :<br>Email Id :<br>Mobile No. : | 230131<br>Test Merchant Enc<br>6.00<br>Bill Payment<br>Emitra<br>PARDEEP PODDAR2005@GMAIL.COM<br>9717155592<br>Proceed Cancel |                         |      |  |
|----------------------------------------------------------------------------------------------------|--------------|--------------|----------------------------------------------------------------------------------------------------|----------------------------------------------------------------------------------------------------|-------------------------|------|--|
|                                                                                                    | finite Inter | rnet Banking | Pay using Internet<br>All Banks<br>== Select your Ban                                                                             | Banking<br>nk ==<br>Make Payment                                                                                              | Merchant Name<br>EMITRA | 6.00 |  |
|                                                                                                    |              |              |                                                                                                    | You Are Redirecting To<br>Merchant's Website Please<br>Wait                                                                   |                         |      |  |

|                                                                          | СНА                                          | NGE OF LAND US | E (RESIDENTIAL TO COMMERCIA                                                                | L) UNDER RAJAST            | THAN URBAN AREA RU             | LE 2010 DETAILS                                                      |
|--------------------------------------------------------------------------|----------------------------------------------|----------------|--------------------------------------------------------------------------------------------|----------------------------|--------------------------------|----------------------------------------------------------------------|
| (A) A                                                                    | uthorize Officer Details/ प्राधिकृत अधिकार्र | ो का विवरण     |                                                                                            |                            |                                |                                                                      |
| Refrence ID<br>Authorized Officer/ प्राधिकृत अधिकारी                     |                                              | LU2010/2017    | -18/110021                                                                                 | SSOID                      |                                | PARDEEP.PODDAR                                                       |
|                                                                          |                                              | UIT ABU        |                                                                                            | Purpose of Lan             | d Use/ भू-उपयोग उद्देश्य       | RESIDENTIALS                                                         |
| Арр                                                                      | lied Land Use/ आवेदित भू-उपयोग               | ASDF           | Information!                                                                               |                            | प्रकार                         | INDIVIDUAL                                                           |
| Authorize Signatory Name<br>(B) Applicant Personal Details/ आवेदक का विव |                                              | N/A            | /A<br>Your Online Payment has bee<br>Bank Name :Rajasthan Payme                            |                            | lly.                           | Site Survey Completed Payment Pending as<br>on (13-10-2017 04:59 PM) |
|                                                                          |                                              | <b>बरण</b>     | Receipt No :17000210176<br>BID No. :230132<br>Transaction Date :13-10-2017 18<br>Amount :6 | 3:00:51                    |                                |                                                                      |
| Арр                                                                      | licant Name/ आवेदक का नाम                    | PARDEEP POI    |                                                                                            |                            | र्गते का न                     | नाम ASDF                                                             |
| Urb                                                                      | an/ Rural/ शहरी/ ग्रामीण                     | URBAN          |                                                                                            | JK                         |                                |                                                                      |
| Ηοι                                                                      | ise Number/ मकान संख्या                      | 583            |                                                                                            | Lane/ Street Na            | ame/ लेन/ गली/ सड़क            | SINDHICOL                                                            |
| Loc                                                                      | ality/ मोहल्ला                               | RAJAPRK        |                                                                                            | District/ ज़िला            |                                | Jaipur/जयपुर                                                         |
| City                                                                     | ।/ शहर                                       | Jaipur         |                                                                                            | Ward Number/               | वार्ड संख्या                   | Ward No- 25                                                          |
| 3                                                                        | Department                                   | Oł             | <                                                                                          | 13-10-2017                 | 04:57:02 PM                    |                                                                      |
| 4                                                                        | Applicant                                    |                |                                                                                            | 13-10-2017                 | 04:45:17 PM                    |                                                                      |
|                                                                          |                                              |                |                                                                                            |                            |                                |                                                                      |
| -) Site                                                                  | Survey Details/ सर्वेक्षण विवरण              |                |                                                                                            |                            |                                |                                                                      |
| Surve                                                                    | ey Remarks/ सर्वेक्षण का विवरण               | ОК             |                                                                                            | Surveyor/ सर्वेक्षक        | 7                              | PP                                                                   |
| Surve                                                                    | y Date/ सर्वेक्षण की दिनांक                  | 13/10/2017     |                                                                                            | Survey Report (I<br>हे तो) | f Any)/ सर्वेक्षण की रिपोर्ट ( | (यदि <sub>Download</sub>                                             |
| G) Pay                                                                   | rment Details/ भुगतान का विवरण               |                |                                                                                            |                            |                                |                                                                      |
| Amou                                                                     | unt (₹)                                      | 6.00           |                                                                                            | Status                     |                                | SUCCESS                                                              |
| NOTE                                                                     | : E-Mitra payment gateway service o          | charge @ ₹5    |                                                                                            |                            |                                |                                                                      |
| Perei                                                                    | nt No                                        | 17000010170    |                                                                                            | Transaction Dat            | 0                              | 12 10 2017 10:00:51                                                  |

Bank Name

Close

Rajasthan Payment PlatForm

14. On successfully payment from the Applicant Department User may login in the portal and view the Application and click order issue to Issue the Order

230132

BID No.

|        |                       |                 |                           | DEPARTMENT DASHBO       | DARD                   |                  |                    |   |   |
|--------|-----------------------|-----------------|---------------------------|-------------------------|------------------------|------------------|--------------------|---|---|
|        | Q <sup>8</sup> Action | n Required(Conv | version of Land use (Agri | culture to Non-Agricult | ıre in Urban Area) und | er Raj. Land Rev | renue Rules, 2012) |   |   |
| Sr No. | Establishment Name    |                 | App Id                    | Si                      | ıbmission Date         | Status           |                    |   |   |
| 1      | PARDEEP PODDAR        | AUD             | IT TRAIL FOR APPID        | :LU2010/2017-18         | /110021 (NaN Da        | ys)              |                    | ۲ | 9 |
| 2      | SATYENDRA SINGH       | Sr No.          | Status Change Date        | Status                  |                        | Remarks          | ved Successfully   | ۲ | • |
|        |                       | 1               | 13-10-2017                | Pending At Department   |                        |                  |                    |   |   |
|        |                       | 2               | 13-10-2017                | Accepted and forwarde   | d for Site Inspection  | ОК               |                    |   |   |
|        |                       | 0 A 3           | 13-10-2017                | Site Survey Completed   | Payment Pending        | ОК               | 2010)              |   |   |
|        |                       | 4               | 13-10-2017                | Payment Received Succ   | essfully               | SUCCESS          |                    |   |   |
| Sr No. |                       |                 |                           |                         |                        |                  |                    |   |   |
| 1      | PARDEEP PODDAR        |                 |                           |                         |                        |                  | artment            | ۲ | 9 |
| 2      | PARDEEP PODDAR        |                 |                           | Close                   |                        |                  | ved Successfully   | ۲ | 9 |
|        |                       |                 |                           |                         |                        |                  |                    |   |   |
|        |                       |                 |                           |                         |                        |                  |                    |   |   |

| (E) Rem   | (E) Remarks/ टिप्पणी |         |                        |  |  |  |  |  |  |
|-----------|----------------------|---------|------------------------|--|--|--|--|--|--|
| Sr<br>No. | Remarks By           | Remarks | Date                   |  |  |  |  |  |  |
| 1         | Department           | SUCCESS | 13-10-2017 06:00:51 PM |  |  |  |  |  |  |
| 2         | Department           | ОК      | 13-10-2017 04:59:26 PM |  |  |  |  |  |  |
| 3         | Department           | ОК      | 13-10-2017 04:57:02 PM |  |  |  |  |  |  |
| 4         | Applicant            |         | 13-10-2017 04:45:17 PM |  |  |  |  |  |  |

| (F) Site Survey Details/ सर्वेक्षण विवरण |            |                                      |          |  |
|------------------------------------------|------------|--------------------------------------|----------|--|
| Survey Remarks/ सर्वेक्षण का विवरण       | ОК         | Surveyor/ सर्वेक्षक                  | РР       |  |
| Survey Date/ सर्वेक्षण की दिनांक         | 13/10/2017 | Survey Report / सर्वेक्षण की रिपोर्ट | Download |  |
| Amount to be paid(₹)                     | 1.00       |                                      |          |  |

| (F) Site Survey Details/ सर्वेक्षण विवरण |            |                                      |          |
|------------------------------------------|------------|--------------------------------------|----------|
| Survey Remarks/ सर्वेक्षण का विवरण       | OK         | Surveyor/ सर्वेक्षक                  | РР       |
| Survey Date/ सर्वेक्षण की दिनांक         | 13/10/2017 | Survey Report / सर्वेक्षण की रिपोर्ट | Download |
| Amount to be paid(₹)                     | 1.00       |                                      |          |
|                                          |            |                                      |          |

| (G) Payment Details/ भुगतान का विवरण |                            |                        |                     |
|--------------------------------------|----------------------------|------------------------|---------------------|
| Amount (₹)                           | 6.00                       | Status                 | SUCCESS             |
| Bank Name                            | Rajasthan Payment PlatForm | Transaction Date       | 13-10-2017 18:00:51 |
| Transaction No. (Emitra)             | 17000210176                | Transaction No. (Bank) | 230132              |

Order Issue Close

| 3 Department                             | ОК                         | 13-10-2017                                                                                        | 04:57:02 PM  |                     |  |
|------------------------------------------|----------------------------|---------------------------------------------------------------------------------------------------|--------------|---------------------|--|
| 4 Applicant                              |                            | 13-10-2017                                                                                        | 04:45:17 PM  |                     |  |
|                                          |                            |                                                                                                   |              |                     |  |
|                                          |                            |                                                                                                   |              |                     |  |
| (F) Site Survey Details/ सर्वेक्षण विवरण |                            |                                                                                                   |              |                     |  |
| Survey Remarks/ सर्वेक्षण का विवरण       | ОК                         | Enter OTP                                                                                         |              | PP                  |  |
| Survey Date/ सर्वेक्षण की दिनांक         | 13/10/2017                 |                                                                                                   | ण की रिपोर्ट | Download            |  |
| Amount to be paid(₹)                     | 1.00                       | An OTP has been sent via SMS to the<br>mobile number registered with<br>Aadhaar ID XXXX-XXXX-2744 |              |                     |  |
| (G) Payment Details/ भुगतान का विवरण     |                            | OTP                                                                                               |              |                     |  |
| Amount (₹)                               | 6.00                       |                                                                                                   |              | SUCCESS             |  |
| Bank Name                                | Rajasthan Payment PlatForm | Verify                                                                                            |              | 13-10-2017 18:00:51 |  |
| Transaction No. (Emitra)                 | 17000210176                | Transaction No.                                                                                   | (Bank)       | 230132              |  |
|                                          |                            |                                                                                                   |              |                     |  |

Order Issue Close

## Click on verify link to issue the Order Copy

| 4                    | Applicant                       |                           | 13-10-2017 04:45:17 PM                                               |                     |  |
|----------------------|---------------------------------|---------------------------|----------------------------------------------------------------------|---------------------|--|
|                      |                                 |                           |                                                                      |                     |  |
|                      |                                 |                           |                                                                      |                     |  |
| F) Site              | Survey Details/ सर्वेक्षण विवरण |                           |                                                                      |                     |  |
| Surve                | y Remarks/ सर्वेक्षण का विवरण   | ОК                        | Enter OTP                                                            | PP                  |  |
| Surve                | y Date/ सर्वेक्षण की दिनांक     | 13/10/2017                | ण की रिपोर्ट                                                         | Download            |  |
| Amount to be paid(₹) |                                 | 1.00                      | An OTP has been sent via SMS to the<br>mobile number registered with |                     |  |
|                      |                                 |                           | Aadhaar ID XXXX-XXXX-2744                                            |                     |  |
| G) Payı              | ment Details/ भुगतान का विवरण   |                           | 738739                                                               |                     |  |
| Amou                 | ınt (₹)                         | 6.00                      |                                                                      | SUCCESS             |  |
| Bank                 | Name                            | Rajasthan Payment PlatFor | Verify                                                               | 13-10-2017 18:00:51 |  |
| -                    | action No. (Emitra)             | 17000210176               | Transaction No. (Bank)                                               | 230132              |  |

| GOVERI      | NMENT OF KAJASTHAN            |                   |                       |                                            |                    |                          |   | V |
|-------------|-------------------------------|-------------------|-----------------------|--------------------------------------------|--------------------|--------------------------|---|---|
| 3 D         | Department                    |                   | ОК                    | 13-10-2017 04:57:02                        | PM                 |                          |   |   |
| 4 A         | pplicant                      |                   |                       | 13-10-2017 04:45:17                        | PM                 |                          |   |   |
|             |                               |                   |                       |                                            |                    |                          |   |   |
|             |                               |                   |                       |                                            |                    |                          |   |   |
| (F) Site Su | rvey Details/ सर्वेक्षण विवरण |                   |                       |                                            |                    |                          |   |   |
| Survey F    | Remarks/ सर्वेक्षण का विवरण   | OK                | Informati             | on!                                        |                    | PP                       |   |   |
| Survey D    | Date/ सर्वेक्षण की दिनांक     | 13/10/2017        |                       |                                            |                    | Download                 |   |   |
| Amount      | to be paid(₹)                 | 1.00              | Order has beer        | i issued.                                  |                    |                          |   |   |
|             |                               |                   |                       | Ok                                         |                    |                          |   |   |
| (G) Payme   | ent Details/ भुगतान का विवरण  |                   |                       |                                            |                    |                          |   |   |
| Amount      | : (₹)                         | 6.00              |                       | Status                                     |                    | SUCCESS                  |   |   |
| Bank Na     | ame                           | Rajasthan I       | Payment PlatForm      | Transaction Date                           |                    | 13-10-2017 18:00:51      |   |   |
| Transact    | tion No. (Emitra)             | 170002101         | 76                    | Transaction No. (Bank)                     |                    | 230132                   |   |   |
|             |                               |                   |                       | Order Issue Close                          |                    |                          |   |   |
|             |                               |                   |                       | DEPARTMENT DASHBOARD                       |                    |                          |   |   |
|             | 📽 Action R                    | equired(Conversio | on of Land use (Agric | ulture to Non-Agriculture in Urban Area) u | nder Raj. Land Rev | enue Rules, 2012)        |   |   |
| Sr No.      | Establishment Name            |                   |                       | ·                                          |                    | 1                        |   | 1 |
| 1           | PARDEEP PODDAR                | AUDIT II          |                       | . LO2010/2017-18/110021 (Nain L            | Jays               | The second second second | ۲ | 2 |
| 2           | SATYENDRA SINGH               | Sr No. Si         | tatus Change Date     | Status                                     | Remarks            | ed Successfully          | 0 | 2 |
|             |                               | 1                 | 13-10-2017            | Pending At Department                      |                    |                          |   |   |

|   |                                          | vs)                 | : LU2010/2017-18/110021 (NaN Da                                                                                                   | R APPID                              | IT TRAIL FOR APP                                                   | AUDI      | Establishment Name                      | SF NO.     |
|---|------------------------------------------|---------------------|----------------------------------------------------------------------------------------------------|--------------------------------------|--------------------------------------------------------------------|-----------|-----------------------------------------|------------|
|   |                                          | <i>y=1</i>          |                                                                                                    |                                      |                                                                    |           | PARDEEP PODDAR                          | 1          |
|   | ed Successfully                          | Remarks             | Status                                                                                                    | nge Date                             | Status Change Date                                                 | Sr No.    | SATYENDRA SINGH                         | 2          |
|   |                                          |                     | Pending At Department                                                                                                    | 2017                                 | 13-10-2017                                                         | 1         |                                         |            |
|   | and the second second                    | ОК                  | Accepted and forwarded for Site Inspection                                                                                        | 2017                                 | 13-10-2017                                                         | 2         |                                         |            |
|   |                                          | ОК                  | Site Survey Completed Payment Pending                                                                                             | 2017                                 | 13-10-2017                                                         | 3         |                                         |            |
|   | 2010)                                    | SUCCESS             | Payment Received Successfully                                                                                                    | 2017                                 | 13-10-2017                                                         | 4         | ¢¢ A                                    |            |
|   |                                          |                     | Order Issued                                                                                                    | 2017                                 | 13-10-2017                                                         | 5         |                                         |            |
|   | s                                        |                     |                                                                                                    |                                      |                                                                    |           | Establishment Name                      | Sr No.     |
| • | ng At Department                         |                     |                                                                                                    |                                      |                                                                    |           | PARDEEP PODDAR                          | 1          |
|   | Issued                                   |                     | Close                                                                                                    |                                      |                                                                    |           | PARDEEP PODDAR                          | 2          |
|   |                                          |                     |                                                                                                    |                                      |                                                                    |           |                                         |            |
|   | 2010)<br>5<br>1g At Department<br>Issued | OK<br>OK<br>SUCCESS | Accepted and forwarded for Site Inspection Site Survey Completed Payment Pending Payment Received Successfully Order Issued Close | 2017<br>2017<br>2017<br>2017<br>2017 | 13-10-2017<br>13-10-2017<br>13-10-2017<br>13-10-2017<br>13-10-2017 | 2 3 4 5 5 | C A A A A A A A A A A A A A A A A A A A | Sr No. 1 2 |

## Applicant can be able to download the certificate :

## LINKS TO DOWNLOAD SURVEY REPORT AND ORDER COPY

| rvey kemarks/ Hogel al look                                                                                                    | ОК                                                                                                    | Surveyor/ सर्वेक्षक                                                                                                    | PP                  |
|----------------------------------------------------------------------------------------------------|----------------------------------------------------------------------------------------------------|----------------------------------------------------------------------------------------------------|---------------------|
| rvey Date/ सर्वेक्षण की दिनांक                                                                                                    | 13/10/2017                                                                                                    | Survey Report / सर्वेक्षण की रिपोर्ट                                                                                                    | Download            |
| nount to be paid(₹)                                                                                                    | 1.00                                                                                                    |                                                                                                    |                     |
|                                                                                                    |                                                                                                    |                                                                                                    |                     |
| Payment Details/ भुगतान का विवरण                                                                                                    |                                                                                                    |                                                                                                    |                     |
| nount (₹)                                                                                                    | 6.00                                                                                                    | Status                                                                                                    | SUCCESS             |
| nk Name                                                                                                    | Rajasthan Payment PlatForm                                                                                            | Transaction Date                                                                                                    | 13-10-2017 18:00:51 |
| ansaction No. (Emitra)                                                                                                    | 17000210176                                                                                                    | Transaction No. (Bank)                                                                                                    | 230132              |
| Order Issued                                                                                                    |                                                                                                    |                                                                                                    |                     |
| er Copy                                                                                                    |                                                                                                    | Download                                                                                                    |                     |
| ci copy                                                                                                    |                                                                                                    | 2 CHINGRA                                                                                                    |                     |
|                                                                                                    |                                                                                                    |                                                                                                    |                     |
|                                                                                                    |                                                                                                    | Close                                                                                                    |                     |
|                                                                                                    |                                                                                                    |                                                                                                    |                     |
|                                                                                                    | CATE:                                                                                                    |                                                                                                    |                     |
|                                                                                                    |                                                                                                    |                                                                                                    | Record of the       |
| LOCAL SE                                                                                                    | LF GOVERNMENT                                                                                                    | r (LSG)                                                                                                    | a sold              |
| GOVERNME                                                                                                    | ENT OF RAJASTHAN                                                                                                    | N                                                                                                    | の予定が                |
| alar del                                                                                                    |                                                                                                    |                                                                                                    | 百万克 法社              |
| ertificate Ref. No: LU2                                                                                                    | 010/2017-18/110021<br>of land use (Peridentic                                                                         | I to commercial) Pule 20                                                                                                    | Date: 13-10-2017    |
| Change                                                                                                    | or rand use (Kestdentia                                                                                               | a to commercial) Kulé 20.                                                                                                    | <u></u>             |
|                                                                                                    |                                                                                                    |                                                                                                    |                     |
| ear PARDEEP PODDAI                                                                                                    | R.                                                                                                    |                                                                                                    |                     |
| ear PARDEEP PODDAI                                                                                                    | R.<br>ge of land use (residential to c                                                                                | commercial) rule 2010 bearing :                                                                                                    | efrence No.         |
| ear PARDEEP PODDA1<br>our application for chan<br>U2010/2017-18/110021                                                               | R.<br>ge of land use (residential to o<br>has been released on dated 13                                               | commercial) rule 2010 bearing :<br>3-10-2017.                                                                                                    | refrence No.        |
| ear PARDEEP PODDAI<br>our application for chan<br>U2010/2017-18/110021                                                               | R.<br>ge of land use (residential to c<br>has been released on dated 13                                               | commercial) rule 2010 bearing :<br>3-10-2017.                                                                                                    | efrence No.         |
| ear PARDEEP PODDAI<br>our application for chan<br>U2010/2017-18/110021<br>hanks for using Single W                                   | R.<br>ge of land use (residential to c<br>has been released on dated 13<br>Jindow Clearance System.                   | commercial) rule 2010 bearing :<br>3-10-2017.                                                                                                    | efrence No.         |
| ear PARDEEP PODDAI<br>our application for chan<br>U2010/2017-18/110021<br>hanks for using Single W                                   | R.<br>ge of land use (residential to c<br>has been released on dated 13<br>Vindow Clearance System.                   | commercial) rule 2010 bearing :<br>3-10-2017.                                                                                                    | refrence No.        |
| ear PARDEEP PODDAI<br>our application for chan<br>U2010/2017-18/110021<br>hanks for using Single W                                   | R.<br>ge of land use (residential to c<br>has been released on dated 13<br>Jindow Clearance System.                   | commercial) rule 2010 bearing :<br>3-10-2017.                                                                                                    | refrence No.        |
| ear PARDEEP PODDAI<br>our application for chan<br>U2010/2017-18/110021<br>hanks for using Single W                                   | R.<br>ge of land use (residential to c<br>has been released on dated 13<br>Jindow Clearance System.                   | commercial) rule 2010 bearing :<br>3-10-2017.                                                                                                    | efrence No.         |
| ear PARDEEP PODDAI<br>our application for chan<br>U2010/2017-18/110021<br>hanks for using Single W<br>acretary<br>OCAL SELE GOVEEN   | R.<br>ge of land use (residential to c<br>has been released on dated 13<br>Jindow Clearance System.<br>MENT /I. S.G.) | commercial) rule 2010 bearing :<br>3-10-2017.                                                                                                    | refrence No.        |
| ear PARDEEP PODDAI<br>our application for chan<br>U2010/2017-18/110021<br>hanks for using Single W<br>ecretary<br>OCAL SELE GOVERNI  | R.<br>ge of land use (residential to o<br>has been released on dated 13<br>/indow Clearance System.<br>MFNT (f. S.C.) | commercial) rule 2010 bearing :<br>3-10-2017.                                                                                                    | refrence No.        |
| ear PARDEEP PODDAI<br>our application for chan<br>U2010/2017-18/110021<br>hanks for using Single W<br>scretary<br>OCAL SELE GOVERNI  | R.<br>ge of land use (residential to o<br>has been released on dated 13<br>/indow Clearance System.<br>MFNT (I.S.C.)  | commercial) rule 2010 bearing :<br>3-10-2017.                                                                                                    | refrence No.        |
| ear PARDEEP PODDAI<br>our application for chan<br>U2010/2017-18/110021<br>hanks for using Single W<br>scretary<br>OCAL SELE GOVERN   | R.<br>ge of land use (residential to o<br>has been released on dated 13<br>Jindow Clearance System.<br>MFNT (I.S.C.)  | commercial) rule 2010 bearing :<br>3-10-2017.                                                                                                    | refrence No.        |
| ear PARDEEP PODDAI<br>our application for chan<br>U2010/2017-18/110021<br>hanks for using Single W<br>acretary<br>OCAL SPLE GOVERN   | R.<br>ge of land use (residential to c<br>has been released on dated 13<br>Jindow Clearance System.<br>MFNT (I.S.G)   | commercial) rule 2010 bearing :<br>3-10-2017.                                                                                                    | refrence No.        |
| ear PARDEEP PODDAI<br>our application for chan<br>U2010/2017-18/110021<br>hanks for using Single W<br>acretary<br>OCAL SELE GOVERN   | R.<br>ge of land use (residential to c<br>has been released on dated 13<br>Jindow Clearance System.<br>MFNT (I.S.G)   | commercial) rule 2010 bearing :<br>3-10-2017.                                                                                                    | efrence No.         |
| ear PARDEEP PODDAI<br>our application for chan<br>U2010/2017-18/110021<br>hanks for using Single W<br>acretary<br>OCAL SELE GOVERNI  | R.<br>ge of land use (residential to o<br>has been released on dated 13<br>7indow Clearance System.<br>MFNT (T.S.G)   | commercial) rule 2010 bearing :<br>3-10-2017.                                                                                                    | refrence No.        |
| ear PARDEEP PODDAI<br>our application for chan<br>U2010/2017-18/110021<br>hanks for using Single W<br>acretary<br>OCAL SELE GOVERNI  | R.<br>ge of land use (residential to c<br>has been released on dated 13<br>Vindow Clearance System.<br>MFNT (I.S.G)   | commercial) rule 2010 bearing :<br>3-10-2017.                                                                                                    | refrence No.        |
| ear PARDEEP PODDAI<br>our application for chan<br>U2010/2017-18/110021<br>hanks for using Single W<br>acretary<br>OCAL SELE GOVERNI  | R.<br>ge of land use (residential to o<br>has been released on dated 13<br>/indow Clearance System.<br>MFNT (T.S.C.)  | commercial) rule 2010 bearing :<br>3-10-2017.                                                                                                    | refrence No.        |
| ear PARDEEP PODDAI<br>our application for chan<br>U2010/2017-18/110021<br>hanks for using Single W<br>scretary<br>OCAL SELE GOVERNI  | R.<br>ge of land use (residential to o<br>has been released on dated 13<br>/indow Clearance System.<br>MFNT (E.S.C.)  | commercial) rule 2010 bearing :<br>3-10-2017.                                                                                                    | refrence No.        |
| ear PARDEEP PODDAI<br>our application for chan<br>U2010/2017-18/110021<br>hanks for using Single W<br>ecretary<br>OCAL SPLE GOVERN   | R.<br>ge of land use (residential to o<br>has been released on dated 13<br>/indow Clearance System.<br>MFNT (I.S.C.)  | commercial) rule 2010 bearing :<br>3-10-2017.                                                                                                    | refrence No.        |
| ear PARDEEP PODDAI<br>our application for chan<br>U2010/2017-18/110021<br>hanks for using Single W<br>acretary<br>OCAL SPLE GOVERN   | R.<br>ge of land use (residential to o<br>has been released on dated 13<br>Jindow Clearance System.<br>MFNT (I.S.G)   | commercial) rule 2010 bearing :<br>3-10-2017.                                                                                                    | refrence No.        |
| ear PARDEEP PODDAI<br>our application for chan<br>U2010/2017-18/110021<br>hanks for using Single W<br>acretary<br>OCAL SELE GOVERNI  | R.<br>ge of land use (residential to c<br>has been released on dated 13<br>Findow Clearance System.<br>MFNT (I.S.G)   | Validity-u                                                                                                    | effence No.         |
| ear PARDEEP PODDAI<br>our application for chan<br>U2010/2017-18/110021<br>hanks for using Single W<br>acretary<br>OCAL SELE GOVERNI  | R.<br>ge of land use (residential to o<br>has been released on dated 13<br>Jindow Clearance System.<br>MFNT (I.S.G)   | Validity u<br>Digiting signed by                                                                                                    | nefrence No.        |
| ear PARDEEP PODDAI<br>our application for chan<br>U2010/2017-18/110021<br>hanks for using Single W<br>acretary<br>OC AL SELE GOVERNI | R.<br>ge of land use (residential to o<br>has been released on dated 13<br>Findow Clearance System.<br>MFNT (I.S.G)   | Validity U<br>Digtany signed by<br>Designation 1 0000                                                                                                    | Percep Poddar       |
| ear PARDEEP PODDAI<br>our application for chan<br>U2010/2017-18/110021<br>hanks for using Single W<br>scretary<br>OCAL SELE GOVERNI  | R.<br>ge of land use (residential to o<br>has been released on dated 13<br>/indow Clearance System.<br>MFNT (E.S.C.)  | Validity U<br>Digtany signed by<br>Designation : Designation : D | Protect Podar       |